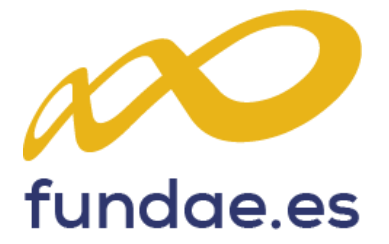

# Manual de procedimiento

Cuestionario de evaluación de calidad de las acciones formativas

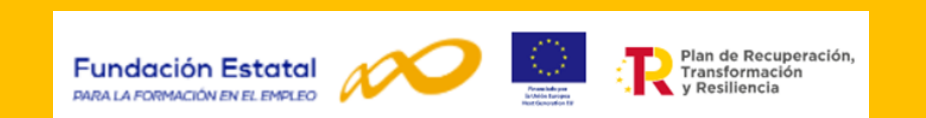

Formación subvencionada. Ejercicio presupuestario 2022-2023 en el marco PRTR CONVOCATORIA COMPROMISOS DE CONTRATACIÓN DE PERSONAS DESEMPLEADAS

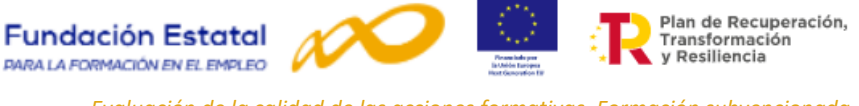

Resolución de 23 de diciembre de 2021, del Servicio Público de Empleo Estatal, por la que se aprueba, por el procedimiento de trámite anticipado, la convocatoria abierta de subvenciones para apoyar la cobertura de vacantes en sectores estratégicos de interés nacional mediante la financiación de acciones formativas que incluyan compromisos de contratación de personas desempleadas para los años, 2022 y 2023, en el marco del PRTR.

## Índice

|                                                                                                    | Página    |
|----------------------------------------------------------------------------------------------------|-----------|
| I. Procedimiento para la aplicación del cuestionario de evaluación de calidad de las acciones formativas en el marco de convocatoria de programas de formación. | <u>3</u>  |
| I.1. Distribución de cuestionarios.                                                                                                    | <u>3</u>  |
| I.2. Cumplimentación /supervisión de los datos de identificación de las acciones formativas.                                                                    | <u>5</u>  |
| I.3. Recopilación y custodia de los cuestionarios.                                                                                                    | 5         |
| I.4. Grabación de los datos.                                                                                                    | 5         |
| I.5. Plazo de grabación de los datos y forma de envío.                                                                                                    | <u>6</u>  |
| I.6. Justificación de la subvención.                                                                                                    | <u>6</u>  |
| II. Instrucciones para la grabación del cuestionario en formulario on-line de la aplicación telemática.                                                         | <u>7</u>  |
| II.1. Acceso al cuestionario on-line.                                                                                                    | <u>11</u> |
| II.2. Proceso para grabar y firmar cuestionarios.                                                                                                    | <u>13</u> |
| II.3. Impresión del modelo adaptado de cuestionario.                                                                                                    | <u>17</u> |
| II.4. Impresión del cuestionario cumplimentado.                                                                                                    | <u>17</u> |
| II.5. Exportar datos a fichero Excel.                                                                                                    | <u>18</u> |
| II.6. Importación de ficheros XML.                                                                                                    | <u>19</u> |
| Anexo 1. Modelo de cuestionario para la formación de oferta.                                                                                                    | <u>24</u> |
| Anexo 2. Normativa de referencia.                                                                                                    | <u>27</u> |

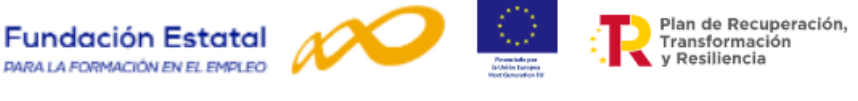

# I. Procedimiento para la aplicación del cuestionario de evaluación de calidad de las acciones formativas en el marco de la convocatoria de programas de formación.

En el marco de la evaluación permanente estipulado en la Ley 30, se contempla la realización de una evaluación de la satisfacción de los usuarios, en la que participarán los propios alumnos y las entidades de formación<sup>1</sup>.

La participación de los alumnos en esta evaluación se realizará a través del modelo de cuestionario que se especifica en el **Anexo VII** de la **Resolución, de 23 de diciembre de 2021**, del Servicio Público de Empleo Estatal; teniendo en cuenta que las entidades beneficiarias deberán colaborar, en la distribución y puesta a disposición del cuestionario de evaluación de calidad entre todos los participantes en las acciones formativas objeto de financiación<sup>2</sup>.

A continuación, se expone el procedimiento para la utilización del cuestionario a aplicar en el ámbito de la formación de oferta, en la convocatoria estatal destinada a apoyar la cobertura de vacantes en sectores estratégicos de interés nacional mediante la financiación de acciones formativas que incluyan **compromisos de contratación de personas desempleadas**, en el marco del Plan de Recuperación, Transformación y Resiliencia.

## I.1. Distribución de cuestionarios.

A efectos de evaluar la calidad de las acciones formativas ejecutadas, las entidades beneficiarias, colaborarán en la distribución y puesta a disposición de las personas participantes del cuestionario de evaluación de calidad de las acciones formativas incluido en dicha resolución<sup>3</sup>.

Las entidades beneficiarias tienen la obligación de proporcionar a los alumnos el cuestionario de calidad al finalizar las acciones formativas, teniendo en cuenta que deben seguir el modelo publicado en la citada norma. Esta obligación consiste en hacer llegar a todo participante un cuestionario, para que lo cumplimente a la finalización de la acción formativa. Asimismo, deben apoyar y dinamizar su cumplimentación.

Las entidades beneficiarias pueden disponer del modelo publicado en la página WEB de la Fundación Estatal para la Formación en el Empleo, www.fundae.es, en el menú de *Subvenciones*.

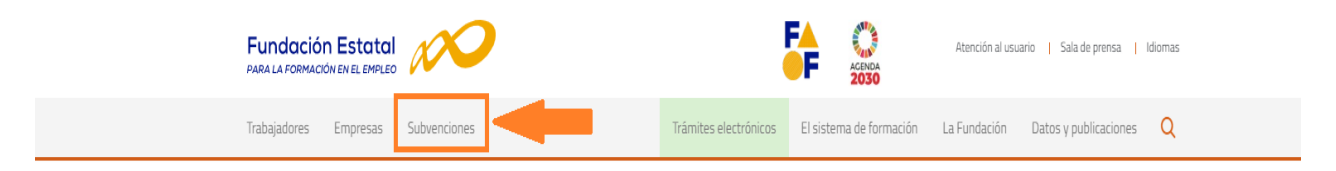

- En plazos de solicitud abiertos.
- Convocatoria Compromisos de contratación.
- Accede a la documentación.

<sup>&</sup>lt;sup>1</sup> Artículo Decimoséptimo de la Resolución de Resolución de 23 de diciembre de 2021, del Servicio Público de Empleo Estatal: Evaluación de la calidad y el impacto de la formación.

<sup>&</sup>lt;sup>2</sup> Artículo Decimoséptimo.2 de la Resolución de 23 de diciembre de 2021, del Servicio Público de Empleo Estatal: Evaluación de la calidad y el impacto de la formación.

<sup>&</sup>lt;sup>3</sup> Artículo Decimoséptimo.1 de la Resolución de 23 de diciembre de 2021, del Servicio Público de Empleo Estatal: Evaluación de la calidad y el impacto de la formación.

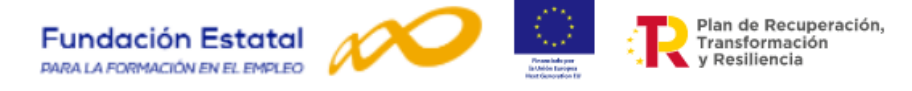

| Fundación Estatal                  |                       | FA CENDA                | Atención al usu | uario   Sala de prensa | Idiomas |
|------------------------------------|-----------------------|-------------------------|-----------------|------------------------|---------|
| Trabajadores Empresas Subvenciones | Trámites electrónicos | El sistema de formación | La Fundación    | Datos y publicaciones  | Q       |

Inicio / Convocatoria de subvenciones

## Convocatorias de Subvenciones

Las subvenciones son ayudas públicas que se conceden a las entidades para financiar planes y programas de formación de ámbito estatal, útiles para la adquisición y mejora de competencias de trabajadores, ocupados y desempleados y apoyar así, a la competitividad de las empresas. Las convocatorias prevén la concesión de becas y ayudas para la manutención y desplazamiento de las personas desempleadas que participen. Solicita y gestiona estas ayudas a través de la **aplicación Fundae**.

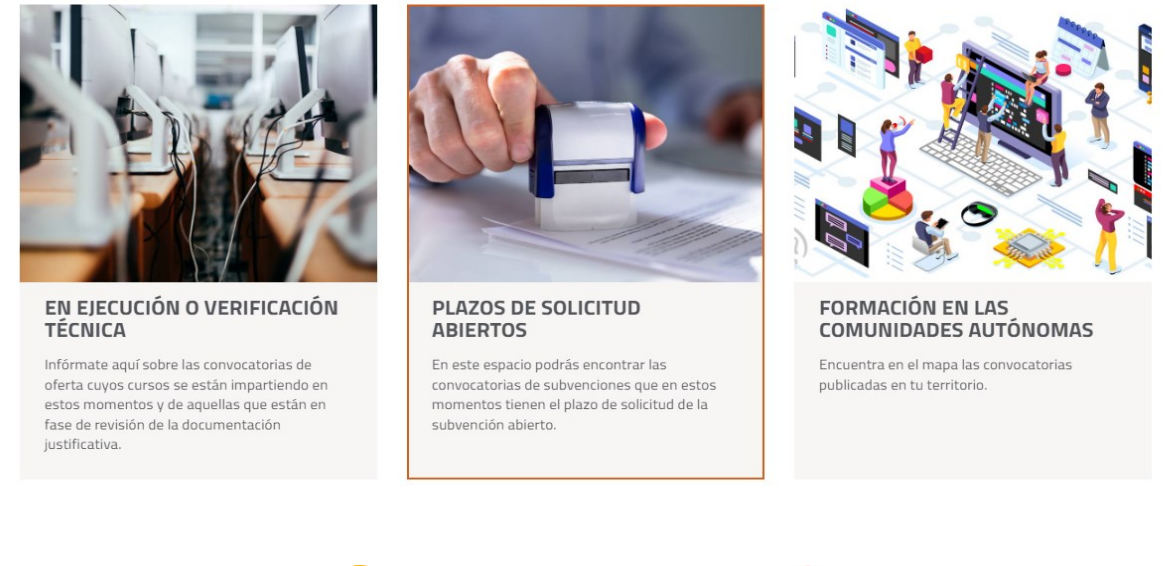

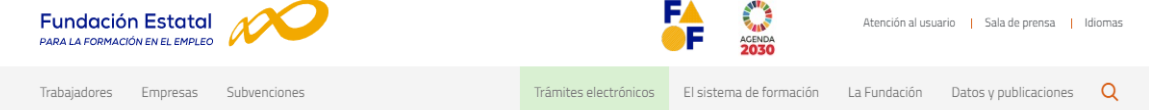

Inicio / Convocatoria de subvenciones / Plazo de Solicitud abierto

# Plazos de solicitud abierto

Desde aquí te podrás descargar y/o consultar toda la normativa y la documentación relativa a las convocatorias que tengan abierto el plazo de solicitud.

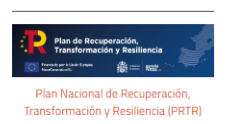

En el marco del Plan Nacional de Recuperación, Transformación y Resiliencia (PRTR), el Ministerio de Trabajo y Economía Social y el Servicio Público de Empleo Estatal participan de forma relevante en el Componente 23 "Nuevas políticas públicas para un mercado de trabajo dinámico, resiliente e inclusivo", encuadrado en el área política VIII "Nueva economía de los cuidados y políticas de empleo". Uno de los objetivos de este Componente es reformar e impulsar las Políticas Activas de Empleo, mejorando la cohesión del Sistema Nacional de Empleo (SNE), con un enfoque centrado en las personas y en las empresas, orientándolas hacia resultados evaluables, coherentes con la innovación, la sostenibilidad y las transformaciones productivas, apoyadas en la mejora de las capacidades y en la transformación digital de los servicios públicos de empleo.

Estas convocatorias están financiadas en el marco del Plan Nacional de Recuperación, Transformación y Resiliencia (PRTR).

#### > Convocatoria Compromisos de contratación

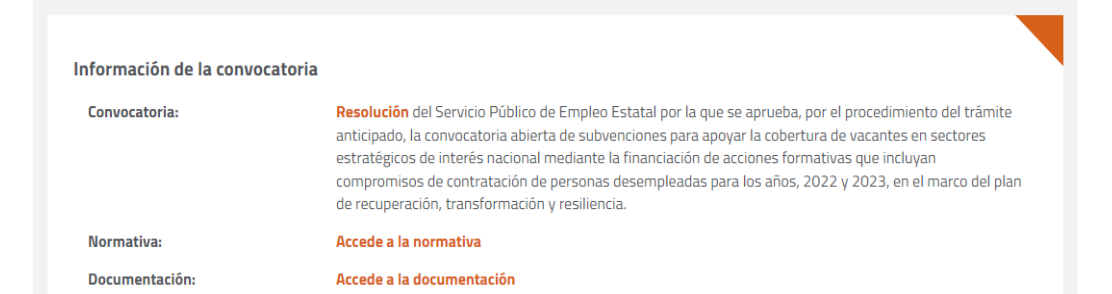

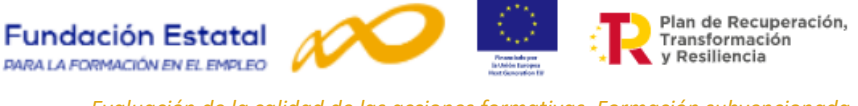

## I.2. Cumplimentación/supervisión de los datos de identificación de las acciones formativas.

La cumplimentación de los datos del apartado I, así como la supervisión para comprobar su validez, es necesaria para poder identificar y cruzar esta información con los registros existentes en la Administración, posibilitando el análisis de la calidad de las acciones formativas.

En este sentido, es obligatorio cumplimentar y supervisar los siguientes campos:

**Nº expediente**: número asignado al programa de formación cuando se registra su entrada en la Fundación Estatal para la Formación en el Empleo. Dicho número es comunicado a la entidad solicitante. El formato es F21 seguido de cuatro dígitos y dos letras aleatorias (por ejemplo, F219999AA).

**Nº Acción**: número asignado, por la entidad beneficiaria, a la acción formativa dentro del programa de formación.

**Nº Grupo**: número asignado, por la entidad beneficiaria, a cada grupo de la acción formativa de los programas de formación.

**Denominación acción**: nombre de la acción formativa contemplado en el programa de formación.

**Modalidad**: modalidad en la que se imparte la acción y que se indica en cada acción formativa del programa de formación. Las opciones son: Presencial, Teleformación y Mixta (presencial y teleformación).

**Fecha de inicio de la acción**: recoge la fecha de inicio del grupo formativo comunicada a la Fundación Estatal para la Formación en el Empleo.

**Fecha de finalización de la acción**: recoge la fecha de finalización del grupo formativo comunicada a la Fundación Estatal para la Formación en el Empleo.

## I.3. Recopilación y custodia de los cuestionarios.

Los cuestionarios deberán ser recopilados y custodiados por las entidades beneficiarias durante el período establecido, en su caso, en la legislación española y comunitaria, con el fin de dejar constancia en la documentación correspondiente a cada grupo impartido.

La conservación de la documentación justificativa de la realización de la formación debe mantenerse a disposición de los órganos de control durante un período de 4 años, según lo establecido en la legislación española.

## I.4. Grabación de los datos.

La grabación de los cuestionarios y remisión de sus resultados se realizará exclusivamente vía telemática<sup>4</sup>, a través de la plataforma telemática, con los procedimientos y formatos que hayan sido establecidos al efecto por las administraciones competentes.

<sup>&</sup>lt;sup>4</sup> Artículo Decimoséptimo.2 de la Resolución de 23 de diciembre de 2021, del Servicio Público de Empleo Estatal: Evaluación de la calidad y el impacto de la formación.

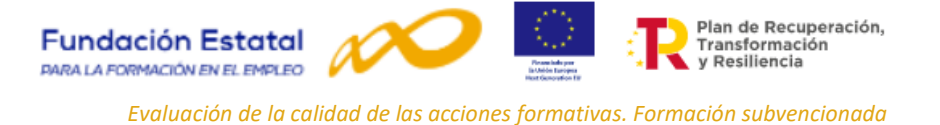

La FUNDAE ha habilitado mecanismos de grabación de los cuestionarios desde la aplicación telemática, bien mediante formulario ON-LINE o bien mediante cargas de ficheros XML.

Para esta convocatoria de programas de formación de ámbito estatal solo se tendrán en cuenta los datos que hayan sido enviados a través de la vía telemática y hayan sido firmados electrónicamente, siendo la única información válida para la explotación estadística.

## I.5. Plazo de grabación de los datos.

La grabación de los resultados de los cuestionarios cumplimentados por los participantes que hayan finalizado las acciones formativas se realizará en un plazo no superior a tres meses tras la finalización del programa de formación según convocatoria<sup>5</sup>.

#### I.6. Justificación de la subvención.

Las subvenciones objeto de esta convocatoria se someterán a las actuaciones de seguimiento, control y evaluación derivadas de su financiación mediante los recursos financieros del Instrumento Europeo de Recuperación («Next Generation EU»).

La evaluación se realizará conforme a lo previsto en el artículo 9 de la Orden TMS/368/2019, de 28 de marzo, que determina que las entidades beneficiarias deberán realizar el seguimiento de la participación de los alumnos, de su aprendizaje y su evaluación. Así mismo, la propia resolución de la convocatoria establece, que las entidades beneficiarias deberán colaborar en las tareas de evaluación aportando, en el momento de la justificación de la subvención, los principales resultados a través de loa siguientes indicadores básicos:

- ✓ Número de especialidades formativas impartidas en el programa.
- ✓ Número y porcentaje de personas trabajadoras formadas en cada una de las especialidades. (Código de especialidad).
- ✓ Número y porcentaje de personas trabajadoras con evaluación de aprendizaje APTO por programa.
- ✓ Número y porcentaje de personas trabajadoras con evaluación de aprendizaje NO APTO por programa.
- ✓ Número y porcentaje de personas trabajadoras con evaluación del aprendizaje APTO por especialidad (Código especialidad).
- ✓ Número y porcentaje de personas trabajadoras con evaluación del aprendizaje NO APTO por
- ✓ especialidad (Código especialidad).
- ✓ Número total de cuestionarios de evaluación de satisfacción cumplimentados y porcentaje respecto al número total de personas trabajadoras formadas por programa.
- ✓ Número total de cuestionarios de evaluación de satisfacción de calidad cumplimentados y porcentaje.
- ✓ respecto al número total de personas trabajadoras formadas en cada especialidad (Código especialidad).

<sup>&</sup>lt;sup>5</sup> Artículo Decimoséptimo.2 de la Resolución de 23 de diciembre de 2021, del Servicio Público de Empleo Estatal: Evaluación de la calidad y el impacto de la formación.

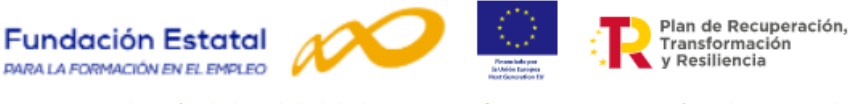

De dicha actividad darán cuenta a través de la presentación, en la fase de justificación de la subvención, de una memoria final de evaluación de las actuaciones desarrolladas que se incluirá en la MEMORIA DE ACTUACIÓN JUSTIFICATIVA del cumplimiento de las condiciones impuestas en la concesión de la subvención (Ver documento sobre la Memoria final de evaluación)<sup>6</sup>.

# II. Instrucciones para la grabación del cuestionario en formulario on-line de la aplicación telemática.

En la **Resolución de 23 de diciembre de 2021**, del Servicio Público de Empleo Estatal, por la que se aprueba la convocatoria de subvenciones para apoyar la cobertura de vacantes en sectores estratégicos de interés nacional mediante la financiación de acciones formativas que incluyan compromisos de contratación de personas desempleadas se establece que **la grabación de los cuestionarios** de las acciones formativas se realizará **exclusivamente vía telemática** con el modelo normalizado on-line, disponible en la plataforma de la página web de la Fundación Estatal para la Formación en el Empleo y **puesto a disposición de los usuarios en el año 2022.** 

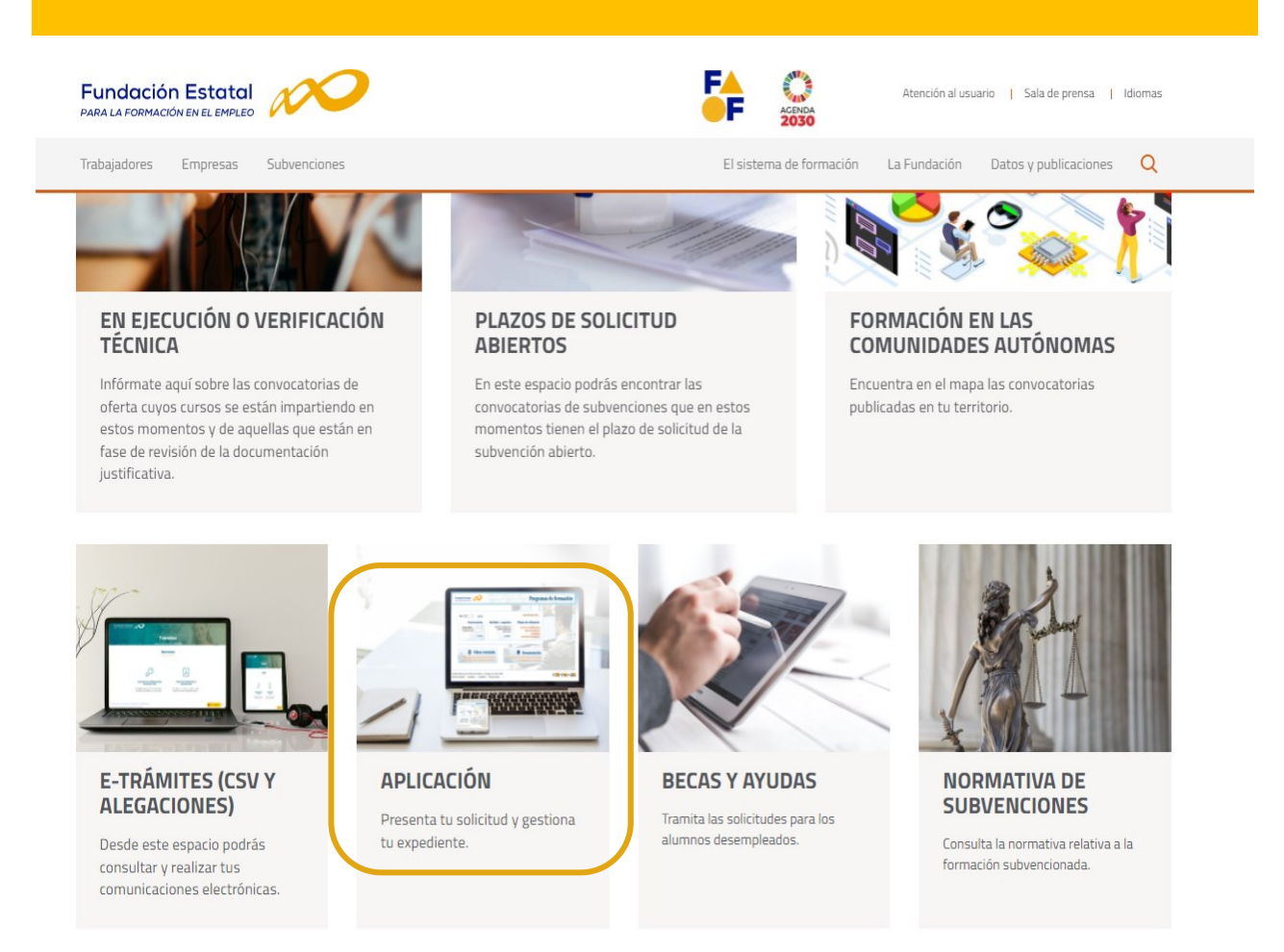

<sup>&</sup>lt;sup>6</sup> ANEXO VIII. Instrucción de justificación de la subvención. Resolución de 23 de diciembre de 2021, del Servicio Público de Empleo Estatal.

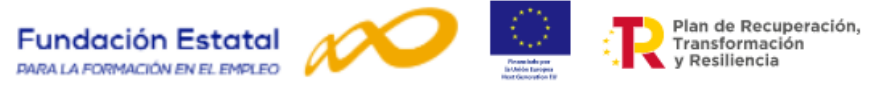

Para acceder al formulario de grabación on-line es necesario acceder a la aplicación y seleccionar el **año**, en este caso el **2021** y seleccionar la **convocatoria**: **Compromisos de contratación 2022-2023 (plazo 1).** 

| Fundación Estatal<br>DARALA FORMACION EN EL EMPRED<br>Programas de formación |                                                                                     | PURATORECE<br>PRESONA<br>TRABAJADORAS                                                                           | digitalizatepuus 🔊 |
|------------------------------------------------------------------------------|-------------------------------------------------------------------------------------|----------------------------------------------------------------------------------------------------|--------------------|
| Convocatoria<br>Compromisos de Contratac 🗢<br>ACCEDER                        | Entidad y usuarios<br>Cestione los datos de su entidad y administre<br>Jos usuarios | Planes de referencia<br>Acciones formativas de los planes de<br>referencia por ámbitos sectoriales/trasversales |                    |
|                                                                              | Documentación<br>Consulte toda la información que necesita<br>con un solo click     |                                                                                                    |                    |

Para utilizar el cuestionario de evaluación es necesario que cada entidad beneficiaria acceda a la aplicación telemática mediante certificado digital.

La aplicación solicitará el acceso al certificado digital y una vez aceptado, será necesario seleccionar la entidad para visualizar los planes de formación asociados.

| R Pland Branderstein,<br>r P spiele Residencia                                                              | Convocatoria 2021<br>20 de abri 2022 ☆ ③ ☰ |
|----------------------------------------------------------------------------------------------------|--------------------------------------------|
| Programas de formación PROGRAMAS DE FORMACIÓN                                                               |                                            |
| Seleccione una entidad para visualizar los programas de formación asociados.<br>Entidad<br>— Elija opción • |                                            |
|                                                                                                    |                                            |

A continuación, es necesario seleccionar el icono del expediente  $\square$  al que se quiera acceder para realizar las distintas acciones disponibles o bien buscar a través de los tres criterios disponibles: nº de solicitud, nº de expediente, tipo programa o situación.

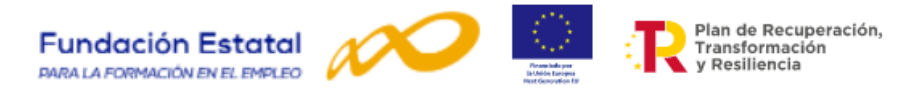

| Plan de Reci<br>Transformac<br>y Resiliencia | aperación,<br>Ión        |                        |                    |              |        |           |               | С        | onv   | ocatoria 2021<br>20 de abril 2022 | 命 ⑦ | ≡ |
|----------------------------------------------|--------------------------|------------------------|--------------------|--------------|--------|-----------|---------------|----------|-------|-----------------------------------|-----|---|
|                                              |                          |                        |                    |              |        |           |               |          |       |                                   |     |   |
| Programas de formación                       |                          |                        |                    |              |        |           |               |          |       |                                   |     |   |
| PROGRAMAS                                    | DE FORMACI               | <b>N</b>               |                    |              |        |           |               |          |       |                                   |     |   |
|                                              |                          |                        |                    |              |        |           |               |          |       |                                   |     |   |
| Seleccione una ent                           | idad para visualiz       | ar los programas de fo | rmación asociados: |              |        |           |               |          |       |                                   |     |   |
| Entidad                                      |                          |                        |                    |              |        |           |               |          |       |                                   |     |   |
|                                              | ~                        |                        |                    |              |        |           |               |          |       |                                   |     |   |
| N° solicitud                                 | N° ex                    | ediente                | Tipo programa      |              |        | Situación |               |          |       |                                   |     |   |
| N° solicitud                                 | N° e                     | pediente               | Todos              |              | ~      | Todos     |               |          | ~     |                                   |     |   |
|                                              |                          |                        |                    |              |        |           |               | _        |       |                                   |     |   |
|                                              |                          |                        |                    |              |        |           |               | BUS      | SCAR  |                                   |     |   |
| Mostrar 10                                   | v registros              |                        |                    |              |        | Filtro    | Filtro        |          |       |                                   |     |   |
|                                              |                          |                        |                    |              |        |           |               |          |       |                                   |     |   |
| Beneficiaria                                 | N <sup>e</sup> solicitud | N° expediente          | Tipo programa      | Situación    | Estado | •         | Permiso       |          |       |                                   |     |   |
|                                              | 00000016                 |                        | Sectorial          | Comunicación | Comu   | nicación  | Administrador | ГÅ       | 8     |                                   |     |   |
|                                              |                          |                        |                    |              |        |           |               |          | 1 ° - |                                   |     |   |
| Mostrando del 1 al 1                         | de 1                     |                        |                    |              |        |           |               |          |       |                                   |     |   |
| Hacer click en una f                         | lia para selecciona      | 18                     |                    |              |        |           |               |          |       |                                   |     |   |
|                                              |                          |                        |                    |              |        |           |               |          |       |                                   |     |   |
|                                              |                          |                        |                    |              |        |           | ELIMINAR ANAD | IR DUPLI | ICAR  |                                   |     |   |
|                                              |                          |                        |                    |              |        |           |               |          |       |                                   |     |   |

El estado del expediente tendrá que estar **COMUNICACIÓN** para poder acceder al cuestionario de calidad. El acceso al cuestionario de evaluación se realiza a través del **MENÚ de COMUNICACIÓN** de grupos formativos.

| Plan de Recuperación,<br>Transformación<br>y Resiliencia                   |                                                                                     |                                               | Convocatoria 2021<br>20 de abril 2022                    | @ @ ਙ ≡ |
|----------------------------------------------------------------------------|-------------------------------------------------------------------------------------|-----------------------------------------------|----------------------------------------------------------|---------|
| Programas de formación > ¿Qué desea hacer?                                 |                                                                                     |                                               |                                                          |         |
| Selecciona una de las opciones o                                           | on las que quiere interactuar                                                       |                                               | 4                                                        |         |
| <br>Sec.                                                                   |                                                                                     | and the                                       |                                                          |         |
| PROCRAMA DE FORMACIÓN<br>Acceda a los datos de su programa de<br>formación | MODIFICACIÓN AL PROCRAMA<br>DE FORMACIÓN<br>Solicite las modificaciones al programa | COMUNICACIÓN<br>Comunique toda su información | RESUMEN ACTIVIDAD<br>Resumen informativo de su actividad |         |

A través del menú de comunicación de grupos se pueden realizar las siguientes funcionalidades:

- 1. **Imprimir el modelo** de cuestionario con la información sobre los datos identificativos de las acciones formativas cumplimentados para su distribución.
- 2. Imprimir cada cuestionario cumplimentado para su archivo y custodia.
- 3. **Grabar las respuestas** de los cuestionarios cumplimentados por los participantes finalizados a través un formulario on-line.
- 4. **Exportar e importar cuestionarios grabados** entre la Fundación Estatal y las entidades beneficiarias.
- 5. Selección y eliminación de cuestionarios por parte de la entidad beneficiaria responsable de su grabación.
- 6. Firmar el cuestionario para su envío.

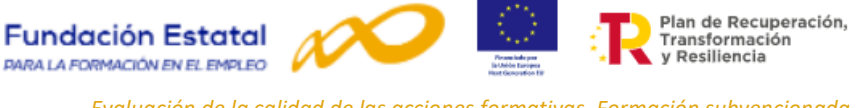

Para localizar el cuestionario es necesario identificar el grupo formativo o grupos formativos dentro del programa, introduciendo la información en los campos habilitados para su búsqueda: código de acción, código de grupo, denominación del grupo y/o **estado de grupo**.

El acceso al cuestionario depende del **estado** en el que se encuentren los grupos formativos. Sólo se podrá acceder si están en estado de **incidentado, modificado, pendiente o válido**.

| Exercise                                                                                                    |
|----------------------------------------------------------------------------------------------------|
| Exercision                                                                                                    |
|                                                                                                    |
| Evendedician Estatul Review Review Re                                                                                     |
| Eundación Estatal Reversión Convocatoria 2021<br>Programa de formación : ) Que desea hater : ) Conpos formativos<br>Convocatoria 2021<br>Programa de formación : ) Que desea hater : ) Conpos formativos<br>Programa de formación : ) Que desea hater : ) Conpos formativos<br>Programa de formación : ) Que desea hater : ) Conpos formativos<br>Programa de formación : ) Que desea hater : ) Conpos formativos<br>Programa de formación : ) Que desea hater : ) Conpos formativos<br>Programa de formación : ) Que desea hater : ) Conpos formativos<br>Programa de formación : ) Que desea hater : ) Conpos formativos<br>Programa de formación : ) Que desea hater : ) Programa de formativos<br>Programa de formación : ) Que desea hater : ) Programa de formativos<br>Programa de formación : ) Que desea hater : ) Programa de fo |
|                                                                                                    |
|                                                                                                    |
| Programma de formación > ,Qué dess hace? > Grupos Formativos COMUNICACIÓN DE CRUPOS FORMATIVOS  CRUPOS FORMATIVOS EVALUACIÓN DE/AAFF COSTES BECAS Y AYUDAS CERTIFICACIÓN  CRUPOS FORMATIVOS                                                                                                    |
| COMUNICACIÓN DE CRUPOS FORMATIVOS         GRUPOS FORMATIVOS         CRUPOS FORMATIVOS         CRUPOS FORMATIVOS         CRUPOS FORMATIVOS         CRUPOS FORMATIVOS         CRUPOS FORMATIVOS                                                                                                    |
| GRUPOS FORMATIVOS     EVALUACIÓN     DIFUSIÓN DE AAFF     COSTES     BECAS Y AYUDAS     CERTIFICACIÓN       CRUPOS FORMATIVOS     EVALUACIÓN     DIFUSIÓN DE AAFF     COSTES     BECAS Y AYUDAS     CERTIFICACIÓN                                                                                                    |
| GRUPOS FORMATIVOS     EVALUACIÓN     DIFUSIÓN DE AAFF     COSTES     BECAS Y AYUDAS     CERTIFICACIÓN       CRUPOS FORMATIVOS     EVALUACIÓN     EVALUACIÓN     EVALUACIÓN     EVALUACIÓN     EVALUACIÓN                                                                                                    |
| CRUPOS FORMATIVOS                                                                                                    |
|                                                                                                    |
| Código acción Código grupo Denominación grupo                                                                                                    |
| Código acción Código arupo Denominación grupo                                                                                                    |
| Entro Control Control                                                                                      |
| Sadoo Uuscaa                                                                                                    |
|                                                                                                    |
| Mostrar         10         •         registros         Filtro         Filtro                                                                                                    |
|                                                                                                    |
| Código Denominación Hotificación Inicio Rin Piteropptes. Estado Participantes CIF Beneficiaría                                                                                                    |
| FCCE003PO ALEMAN<br>ELEMENTAL                                                                                                    |
| 27/1 APUCADO AL 11/01/2022 23/01/2022 23/01/2022 01/02/2022 Villos 37/2                                                                                                    |
|                                                                                                    |
| PISOS                                                                                                    |
| PISOS<br>HOTT002PO<br>30 / 1 ANIMACIÓN 22/12/2021 24/11/2021 12/01/2022 30/11/2021 Villido 25 / 0<br>TURISTICA                                                                                                    |
| PISOS     HOTTOOZPO       30 / 1     ANIMACIÓN<br>TURÍSTICA     22/12/2021     24/11/2021     12/01/2022     30/11/2021     Valido     25 / 0<br>25 / 0        31 / 1     COCINA CREATIVA Y<br>TURÍSTICA     11/01/2022     14/12/2021     16/02/2022     22/12/2021     Valido     39 / 0<br>25 / 0                                                                                                    |

Una vez seleccionada la acción o grupo elegido, se accede a los detalles del menú de grupos formativos. Desde esta pantalla se pueden realizar las siguientes acciones:

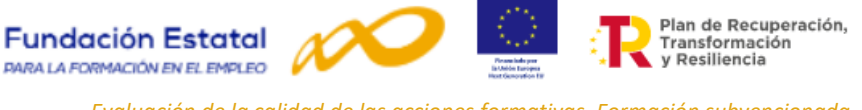

permite acceder al cuestionario on-line del grupo formativo seleccionado.

- Evaluación de la calidad de las acciones formativas. Formación subvencionada
- 31 El icono imprimite acceder al modelo de cuestionario para poder imprimirlo. Este modelo dispone de los datos de identificación del grupo formativo seleccionado cumplimentados de forma automática.

| INFO               | RMES                                                          |            | ▼ DESCAR   | RGA        |            |           |               |       |          |           |
|--------------------|---------------------------------------------------------------|------------|------------|------------|------------|-----------|---------------|-------|----------|-----------|
| Mostrar<br>Hacer o | ndo del 11 al 18 de 18<br>click en una fila para selecciona   | rla        |            | I          | ANULAR     | NOTIFICAR | NOTIFICAR PAR | K K 1 | 2<br>AÑ/ | ><br>ADIR |
| 88 / 9             | 9 HOTR024PO - CORTE<br>Y CATA DE JAMÓN                        | 13/12/2021 | 10/01/2022 | 14/01/2022 | 11/01/2022 | Válido    | 6/4           |       | Ľ        | Þ         |
| 78 / 2             | SALUD, NUTRICIÓN Y<br>DIETÉTICA                               | 25/11/2021 | 30/11/2021 | 25/01/2022 | 13/12/2021 | Válido    | 27/0          |       | Ľ        | į.        |
| 78 / 1             | SANP034PO SALUD,<br>NUTRICIÓN Y<br>DIETÉTICA                  | 20/12/2021 | 25/11/2021 | 19/01/2022 | 14/12/2021 | Válido    | 53 / 0        |       | Ľ        | Ø         |
| 75 / 1             | HOTT006PO<br>PROMOCIÓN Y VENTA<br>DE SERVICIOS<br>TURÍSTICOS  | 26/01/2022 | 16/02/2022 | 28/03/2022 | 25/02/2022 | Válido    | 0/0           |       | ď        | D         |
| 71 / 1             | HOTRO55PO<br>PLANIFICACIÓN DE<br>MENÚS Y DIETAS<br>ESPECIALES | 18/01/2022 | 27/01/2022 | 24/02/2022 | 02/02/2022 | Válido    | 24 / 0        |       | Ľ        | [         |
| 69 / 2             | HOTA003PO<br>OPTIMIZACIÓN DE LA<br>GESTIÓN DE HOTELES         | 18/01/2022 | 26/01/2022 | 28/02/2022 | 02/02/2022 | Válido    | 21/0          |       | Ľ        | [         |
|                    | GESTIÓN DE HOTELES                                            | 03/12/2021 | 14/12/2021 | 23/01/2022 | 21/12/2021 | valido    | 2670          |       | 2        |           |

El comando **INFORMES**, permite volcar los datos que han sido grabados en el formulario on-line a un fichero Excel. Esta utilidad facilita a las entidades beneficiarias el disponer de la información grabada para su tabulación y análisis estadístico.

#### **II.1** Acceso al cuestionario on-line.

32 El icono 🏹

A través del icono ise accede al menú de detalle del grupo formativo seleccionado. Consta de varias pestañas:

|  | Recuperación, Recuperación, Y y Resiliencia                                       | Convocatoria 2021<br>20 de sebi 2022 命 ③ 译 三 |
|--|-----------------------------------------------------------------------------------|----------------------------------------------|
|  |                                                                                   |                                              |
|  | Programas de formación -> ;Qué desea hacer? -> Grupos Formatilios -> Descripción  |                                              |
|  | COMUNICACIÓN DE GRUPOS FORMATIVOS                                                 |                                              |
|  | GRUPOS FORMATIVOS EVALUACIÓN DIFUSIÓN DE AAFF COSTES BECAS Y AVUDAS CERTIFICACIÓN |                                              |
|  |                                                                                   |                                              |
|  | DESCRIPCIÓN [ 88 / 99 / HOTR024PO - CORTE Y CATA DE JAMÓN ]                       |                                              |

- Descripción.
- Formación.
- Documentación.
- Participantes.
- Notificaciones.
- Cuestionario.

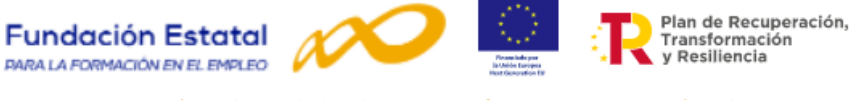

A través de la pestaña de **Cuestionario** se accede una pantalla en la que se pueden realizar las siguientes operaciones:

• Existe una primera línea informativa sobre el número de cuestionarios que se han grabado y los que faltan por grabar o si no dispone de cuestionarios pendientes de rellenar.

| Descripción | Formación                       | Documentación            | Participantes    | Notificaciones      | Cuestionario                            |                                    |
|-------------|---------------------------------|--------------------------|------------------|---------------------|-----------------------------------------|------------------------------------|
|             |                                 |                          |                  |                     |                                         |                                    |
| CUESTIONARI | о <mark>[ 88 / 99 / но</mark> т | TR024PO - CORTE Y C      | CATA DE JAMÓN ]  |                     |                                         |                                    |
|             |                                 |                          |                  |                     |                                         |                                    |
| CUESTIONARI | 0                               |                          |                  |                     |                                         |                                    |
| 1           |                                 |                          |                  |                     |                                         |                                    |
| G Esto form | ularia la parmit                | o introducir los datos   | cumplimontados r | or los participanto | a los questionarios de qualuación. Ha c | umplimentado O cuestionarios de 4  |
| U Este Iom  | iulano le permit                | e introducir los datos i | cumplimentados p | or ios participante | rios cuestionarios de evaluación. Ha c  | implimentado o cuescionarios de 4. |

• Encontrar cuestionarios ya grabados utilizando varios criterios de búsqueda: por el identificador del cuestionario, por variable género, por variable situación laboral o por el estado de la firma.

| Identificador       | Sexo  |   | Situación Laboral |        | Firmado   |
|---------------------|-------|---|-------------------|--------|-----------|
| Identificador       | Todos | ~ | Todos             | ~      | Todos 🗸 🗸 |
|                     |       |   |                   |        | BUSCAR    |
| Mostrar 10 v regist | ros   |   | 1                 | Filtro | Filtro    |

 Consultar los datos en un cuestionario ya grabado pudiendo ser seleccionado por los siguientes campos: identificador, edad, sexo, situación laboral, fecha de cumplimentación o si está firmado o no.

| Identificador                        | Edad | Sexo | Situación Laboral | Fecha de Cumplimentación Firmado |  |  |  |  |  |  |
|--------------------------------------|------|------|-------------------|----------------------------------|--|--|--|--|--|--|
| Ningún dato disponible en esta tabla |      |      |                   |                                  |  |  |  |  |  |  |
|                                      |      |      |                   |                                  |  |  |  |  |  |  |

Acceder al formulario on-line, mediante la opción AÑADIR

|  |  | AÑAD | DIR |
|--|--|------|-----|
|  |  |      |     |

• Seleccionar el cuestionario /o cuestionarios en la casilla disponible y proceder a su eliminación.

| Identificador                                                | Edad        | Sexo  | Situación Laboral             | Fecha de Cumplimentación | Firmado               |    |
|--------------------------------------------------------------|-------------|-------|-------------------------------|--------------------------|-----------------------|----|
| 285                                                          | 45          | Mujer | Trabajador/a por cuenta ajena | 20/04/2022               | No [                  | G  |
| Mostrando del 1 al 1 de 1<br>Hacer click en una fila para se | leccionarla |       |                               |                          |                       |    |
|                                                              |             |       |                               |                          | ELIMINAR FIRMAR AÑADI | IR |

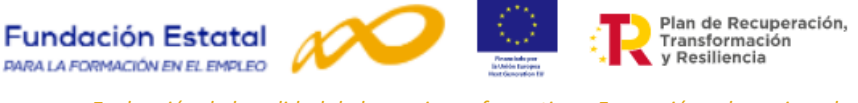

### **II.2** Proceso para grabar y firmar los cuestionarios.

A través de la opción AÑADIR se accede al formulario on-line. Es la página para grabar los datos que los participantes han cumplimentado en los cuestionarios de evaluación de calidad de las acciones formativas, al finalizar las mismas.

Los datos de los cuestionarios que se pueden grabar corresponden a participantes de grupos formativos que se encuentran en los siguientes estados:

- Incidentado.
- Modificado.
- Pendiente.
- Válido.

Para la grabación del cuestionario, la aplicación contempla tres tipos de avisos:

- Informativos: comunica indicaciones al usuario del sistema. En este caso los mensajes que se pueden dar son:
  - Mensajes que informan sobre el número de cuestionarios a grabar por grupo.
  - Mensajes que informan sobre el estado del cuestionario que ha sido grabado.
  - Mensaje que informa cuando han sido grabados todos los cuestionarios posibles por grupo. Este mensaje es emitido cuando han sido grabados el total de participantes comunicados. No se contabilizan aquellos participantes que el solicitante haya "Anulado" o los haya marcado como "No participa" o "Abandonos".
- **Resultados**: informes de la base de datos del sistema sobre lo acontecido. Cuando un cuestionario ha sido grabado correctamente, al pinchar en aceptar al final del cuestionario, aparecerá al principio de la pantalla el siguiente mensaje:

#### El cuestionario se ha grabado correctament

• Errores: anuncia acciones realizadas por el usuario del sistema y condiciona la continuidad del cuestionario.

Todas las preguntas del cuestionario deben ser respondidas, si alguna pregunta no es cumplimentada, al pinchar en aceptar, se activan mensajes de **ERROR** que indican la pregunta que ha quedado en blanco, siendo necesaria su respuesta para poder continuar.

#### Existen errores en la página. Revíselos antes de continuar.

A continuación, se relacionan las preguntas que se contemplan en el formulario on-line. **Todas las preguntas deben ser contestadas** a excepción de la fecha de cumplimentación, la edad, el sexo y el campo para las observaciones y/o sugerencias. El resto se ha facilitado la opción de **NO CONTESTA** para poder grabar el cuestionario, aunque existan preguntas no cumplimentadas por el participante.

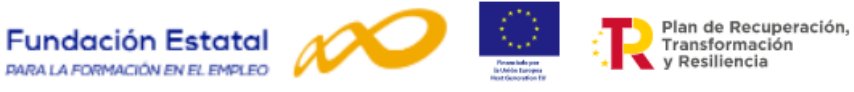

| cumphmentacion                           |                                                                                                    |                                                                                                    |                                                                                                    |                                                                                                    |
|------------------------------------------|----------------------------------------------------------------------------------------------------|----------------------------------------------------------------------------------------------------|----------------------------------------------------------------------------------------------------|----------------------------------------------------------------------------------------------------|
|                                          | Edad, indicar la ec                                                                                                    | lad en años. La cumplimentación<br>entación del campo es obligatori                                                                 | del campo es obli                                                                                                    | gatoria.                                                                                                    |
|                                          | Titulación actual                                                                                                    | recoge el tino de titulación alcan                                                                                                  | a.<br>zada Contempla la                                                                                                    | onción No contesta                                                                                                    |
|                                          | Otra titulación, re<br>Contempla la opci                                                                                                    | coge otras titulaciones no conter<br>ión No contesta. SOLO SE PUEDE                                                                 | npladas en la anter<br>SELECCIONAR UNA                                                                                                    | ior pregunta.                                                                                                    |
| Datos del<br>participante                | Situación Laboral,<br>se desplieguen<br>seleccionadas. Co                                                                                                    | , es necesario seleccionar algunas<br>las preguntas siguientes que<br>ntempla la opción No contesta.                                | de las opciones y s<br>serán distintas                                                                                                    | siempre pulsar para qu<br>según las respuesta                                                                                        |
|                                          | Desempleado,                                                                                                    | Provincia de residencia.                                                                                                    | Contempla la opo                                                                                                    | ión No contesta                                                                                                    |
|                                          | despliega las<br>siguientes<br>preguntas                                                                                                    | ¿Cómo conoció la existencia<br>de este curso?                                                                                       | Contempla la opc                                                                                                    | ión No contesta                                                                                                    |
|                                          | Trabajador/a                                                                                                    | Provincia del centro de<br>trabajo.                                                                                                 | Contempla la opo                                                                                                    | ión No contesta                                                                                                    |
|                                          | por cuenta                                                                                                    | ¿Cómo conoció la existencia<br>de este curso?                                                                                       | Contempla la opo                                                                                                    | ión No contesta                                                                                                    |
|                                          | 0                                                                                                    | Categoría profesional                                                                                                    | Contempla la opo                                                                                                    | ión No contesta                                                                                                    |
| Datos del<br>participante                | Trabajador/a<br>por cuenta<br>ajena, despliega<br>las siguientes                                                                                                    | Horario del curso                                                                                                    | Porcentaje<br>jornada laboral<br>que abarca el<br>curso                                                                                    | Contempla la opcio<br>No contesta                                                                                                    |
|                                          | preguntas                                                                                                    | Tamaño de la Empresa del<br>participante.                                                                                           | Contempla la opc                                                                                                    | ión No contesta                                                                                                    |
| Valoración de las<br>acciones formativas | Organización del<br>Contenido del cur<br>Duración y Horari<br>Formadores.<br>Medios didácticos<br>Instalaciones y m<br>Mecanismos para<br>Valoración Gener<br>Observaciones o s | curso.<br>so.<br>s.<br>edios técnicos.<br>I a evaluación del aprendizaje.<br>al del curso.<br>sugerencias.                          | Todas las pregu<br>opción No contes<br>8, sobre los meca<br>evaluación del ap<br>En la pregunta<br>sugerencias conte<br>de dejarla sin con | untas cuentan con<br>ta. Excepto la pregun<br>inismos para la<br>prendizaje<br>de observaciones<br>empla la posibilidad<br>intestar. |
|                                          | Teleformación/<br>Mixta despliega<br>las siguientes<br>preguntas                                                                                                    | Tutores.<br>Bloque: Si el curso se ha<br>realizado en modalidad<br>teleformación o mixta.                                           | Contempla la opc                                                                                                    | ión No contesta                                                                                                    |
| Valoración Prácticas                     | Las preguntas sob                                                                                                    | re <b>las prácticas no laborales</b> , sólo                                                                                         | o se desplegarán er                                                                                                    | aquellos grupos que                                                                                                    |
| No Laborales                             | Contemplen módu<br>SOLO PARA PERSONAS Q<br>12.1 Las prácticas están re                                                                                                    | JIOS prácticos en las acciones forn<br>UE HAN REALIZADO PRACTICAS NO LABORALES<br>elacionadas con los contenidos teóricos-prácticos | nativas.<br>EN LAS EMPRESAS<br>: de la acción formativa.                                                                                   | 1 2 3 4                                                                                                    |
|                                          | 12.2 ¿Han sido suficientes                                                                                                    | s las horas dedicadas a las prácticas no laborales e                                                                                | en la empresa?                                                                                                    | 1. 2.                                                                                                    |
|                                          | 12.3 Las prácticas le ha pe                                                                                                    | ermitido adquirir las habilidades necesarias para t                                                                                 | rabajar en lo que se ha forn                                                                                                    | nado. 1 2 3 4                                                                                                    |
|                                          | 12.4 En una escala de pur<br>prácticas?.                                                                                                    | ituación de 1 a 4 ,¿cómo valora el seguimiento qu                                                                                   | ue ha recibido del tutor o tu                                                                                                    | tores de las 1 2 3 4                                                                                                    |

Una vez cumplimentado el cuestionario se pincha en el botón de (ACEPTAR

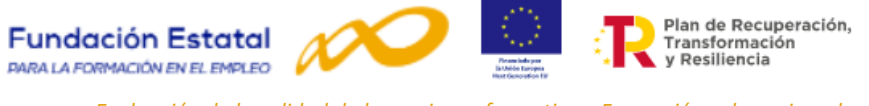

Al aceptar, emergerá un aviso informativo que indicará la grabación correcta del cuestionario si han sido cumplimentadas todas las preguntas de este.

#### El cuestionario se ha grabado correctamente

Una vez grabados es necesario proceder a la **firma de los cuestionarios grabados**; esta funcionalidad permite las siguientes posibilidades:

- Búsqueda de documentos firmados (buscar todos, sólo Firmados o sólo No firmados).
- Información sobre el estado de la firma, en la columna de Firmado.
- Firmar seleccionados, que permite firmar y enviar un solo cuestionario o varios seleccionados.

| Identificador                                                | Edad         | Sexo   | Situación Laboral             | Fecha de Cumplimentación |          | Firmado |        |
|--------------------------------------------------------------|--------------|--------|-------------------------------|--------------------------|----------|---------|--------|
| 285                                                          | 45           | Mujer  | Trabajador/a por cuenta ajena | 20/04/2022               |          | No      | டீ     |
| 286                                                          | 56           | Hombre | Desempleado/a                 | 20/04/2022               |          | No      | Ľ      |
| Mostrando del 1 al 2 de 2<br>Hacer click en una fila para se | eleccionarla |        |                               |                          |          |         |        |
|                                                              |              |        |                               |                          | ELIMINAR | FIRMAR  | AÑADIR |
| VOLVER                                                       |              |        |                               |                          |          |         |        |

Para firmar los cuestionarios es necesario seleccionar aquellos que van a ser firmados y pinchar en: **FIRMAR**.

| Identificador                                   | Edad | Sexo   | Situación Laboral             | Fecha de Cumplimentación | Firmado         | Þ      |
|-------------------------------------------------|------|--------|-------------------------------|--------------------------|-----------------|--------|
| 285                                             |      | Mujer  | Trabajador/a por cuenta ajena | 20/04/2022               |                 | Ľ      |
| 286                                             |      | Hombre | Desempleado/a                 | 20/04/2022               |                 | Ľ      |
| Mostrando del 1 al 2 d<br>Seleccionadas 2 filas | de 2 |        |                               |                          |                 |        |
|                                                 |      |        |                               |                          | ELIMINAR FIRMAR | AÑADIR |

Entonces, se accede a una previsualización del cuestionario o cuestionarios para firmar que hayan sido seleccionados. Cada cuestionario ocupa 3 páginas y en este momento puede ser exportado a: Archivo XML con datos de informe, a CSV, a PDF, a MHTML, a Excel, a Archivo TIFF o a Word. Estos formatos permiten su archivo e impresión para su custodia y archivo. Después de la firma sólo se podrá visualizar desde la aplicación.

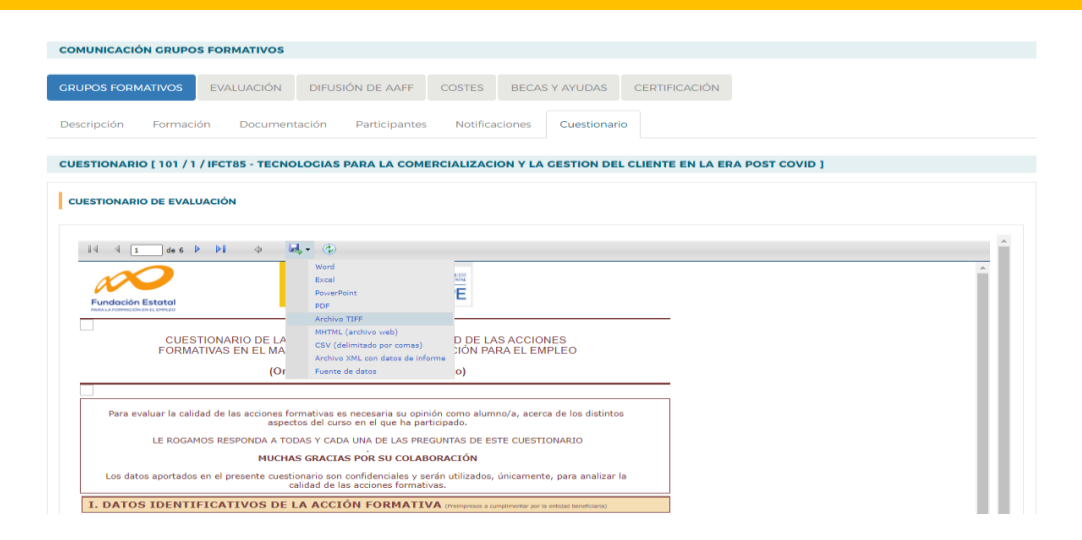

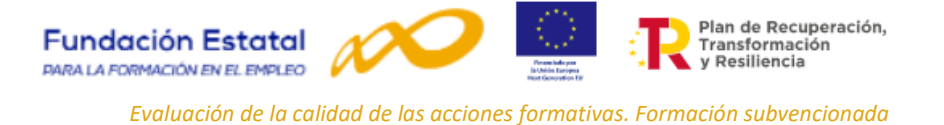

Para terminar el proceso es necesario pinchar en FIRMAR y se solicitará el certificado digital mostrándose la pantalla del certificado con el que se haya identificado.

| FIRma Electrónica - FIRe       |
|--------------------------------|
| Seleccione el sistema de firma |

Todos los cuestionarios seleccionados para la firma deben estar en NO en el campo FIRMADO. Si se modifica la información de un cuestionario se marcará nuevamente como <u>NO firmado</u> y tendrá que volver a realizarse el proceso de firma.

Para evitar que se firme dos veces un mismo cuestionario, una vez firmado no podrá volver a firmarse y emergerá un mensaje de error:

| Ha colornionari/ | A PLIOSTIANORIAS US | tirmarine Acon | u iroto rio marcar c/ | No cuestionarios sin firma      |  |
|------------------|---------------------|----------------|-----------------------|---------------------------------|--|
| LIG SEICTFINIER  | J CUESLIULIGITUS YO | III IDUUA ASCA | iulese de llialual su | JIU CUESUUI IGITUS SITT HITTIG. |  |
|                  |                     |                |                       |                                 |  |

No obstante, si el usuario necesita eliminar algún cuestionario firmado, la aplicación permite su borrado, aunque éste haya sido firmado, seleccionando el cuestionario y pulsando la opción

|                                                                                                    | RUPOS FORM                                                                                                    | IATIVOS                 |                                                                    |                            |                          |                                               |            |                 |                            |        |
|----------------------------------------------------------------------------------------------------|----------------------------------------------------------------------------------------------------|-------------------------|--------------------------------------------------------------------|----------------------------|--------------------------|-----------------------------------------------|------------|-----------------|----------------------------|--------|
|                                                                                                    | VOS EVAL                                                                                                    | UACIÓN D                | IFUSIÓN DE AAFF                                                    | COSTES                     | BECAS Y AYUDAS           | CERTIFICACIÓN                                 |            |                 |                            |        |
| scripción Fo                                                                                                    | ormación                                                                                                    | Documentació            | ón Participantes                                                   | 5 Notifica                 | aciones Cuestional       | io                                            |            |                 |                            |        |
| IESTIONARIO [ 1                                                                                                    | 101 / 1 / IFCT8                                                                                                    | 5 - TECNOLOG            | GIAS PARA LA COM                                                   | ERCIALIZAC                 | ION Y LA GESTION DE      | L CLIENTE EN LA ER                            | A POST CO  | ן מועי          |                            |        |
| UESTIONARIO                                                                                                    |                                                                                                    |                         |                                                                    |                            |                          |                                               |            |                 |                            |        |
| i) Este formular                                                                                                    | rio le permite i                                                                                                    | introducir los c        | datos cumplimentac                                                 | los por los pa             | articipantes en los cues | tionarios de evaluació                        | n. Ha cump | olimentado 2 cu | iestionarios d             | e 34.  |
| ntificador                                                                                                    | Se                                                                                                    | хо                      |                                                                    | Situ                       | ación Laboral            |                                               |            | Firmado         |                            |        |
| entificador                                                                                                    |                                                                                                    | - Todos                 |                                                                    | ×                          | Todos                    |                                               | ~          | Todos           |                            |        |
|                                                                                                    |                                                                                                    |                         |                                                                    |                            |                          |                                               |            |                 |                            |        |
|                                                                                                    |                                                                                                    |                         |                                                                    |                            |                          |                                               |            |                 |                            | BUSCAR |
| strar 10 V                                                                                                    | ✓ registros                                                                                                    |                         |                                                                    |                            |                          |                                               | Filtro     | Filtro          |                            | BUSCAR |
| strar 10 v                                                                                                    | <ul> <li>registros</li> <li>Edad</li> </ul>                                                                                | Sexo                    | Situación Labora                                                   | ıl                         |                          | Fecha de Cumplime                             | Filtro     | Filtro          | Firmado                    | BUSCAR |
| strar 10 v<br>entificador                                                                                                    | <ul> <li>registros</li> <li>Edad</li> <li>45</li> </ul>                                                                    | Sexo<br>Mujer           | <b>Situación Labora</b><br>Trabajador/a por                        | <b>I</b><br>cuenta ajena   | 3                        | Fecha de Cumplime<br>20/04/2022               | Filtro     | Filtro          | Firmado                    | BUSCAR |
| strar 10 •<br>entificador<br>5<br>6                                                                                                    | <ul> <li>registros</li> <li>Edad</li> <li>45</li> <li>56</li> </ul>                                                        | Sexo<br>Mujer<br>Hombre | <b>Situación Labora</b><br>Trabajador/a por<br>Desempleado/a       | <b>il</b><br>cuenta ajena  | 3                        | Fecha de Cumplime<br>20/04/2022<br>20/04/2022 | Filtro     | Filtro          | <b>Firmado</b><br>No       | BUSCAR |
| strar 10 v<br>entificador<br>35<br>36<br>strando del 1 al 2                                                                                 | <ul> <li>registros</li> <li>Edad</li> <li>45</li> <li>56</li> <li>2 de 2</li> </ul>                                        | Sexo<br>Mujer<br>Hombre | <mark>Situación Labora</mark><br>Trabajador/a por<br>Desempleado/a | l<br>cuenta ajena          | 3                        | Fecha de Cumplime<br>20/04/2022<br>20/04/2022 | Filtro     | Filtro          | <b>Firmado</b><br>No<br>No | BUSCAR |
| strar 10 v<br>entificador<br>15<br>16<br>16<br>16<br>16<br>19<br>10<br>10<br>10<br>10<br>10<br>10<br>10<br>10<br>10<br>10<br>10<br>10<br>10 | <ul> <li>registros</li> <li>Edad</li> <li>45</li> <li>56</li> <li>2 de 2</li> <li>2 de 2</li> <li>2 a selección</li> </ul> | Sexo<br>Mujer<br>Hombre | Situación Labora<br>Trabajador/a por<br>Desempleado/a              | <b>il</b><br>cuenta ajena  | 3                        | Fecha de Cumplime<br>20/04/2022<br>20/04/2022 | Filtro     | Filtro          | <b>Firmado</b><br>No<br>No | BUSCAR |
| strar 10<br>ontificador<br>5<br>6<br>itrando del 1 al 2<br>er click en una fil                                                              | registros  Edad  45  56  2 de 2  Ila para selecció                                                                         | Sexo<br>Mujer<br>Hombre | Situación Labora<br>Trabajador/a por<br>Desempleado/a              | ı <b>l</b><br>cuenta ajena | 3                        | Fecha de Cumplime<br>20/04/2022<br>20/04/2022 | Filtro     | Filtro          | Firmado<br>No<br>No        | BUSCAR |

Estos documentos generados en el proceso de firma no se archivarán ni serán registrados, sólo serán volcados los resultados en las bases de datos de la FUNDAE.

De cara a la certificación del plan, recordamos que todos los cuestionarios cumplimentados por los participantes deberán estar grabados y firmados.

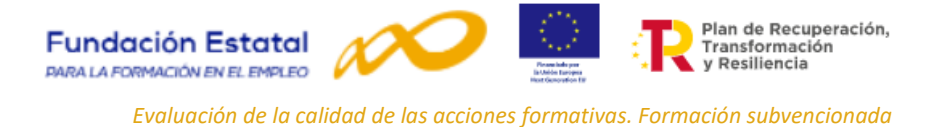

## II.3 Impresión del modelo adaptado de cuestionario.

En la pestaña de GRUPOS FORMATIVOS, a través del icono 🥕 se puede acceder **al modelo de cuestionario** con los datos identificativos del grupo formativo preimpresos en formato PDF.

Esta opción permite imprimir el modelo o almacenarlo para su archivo o envío por correo electrónico.

| GRUPOS F                    | FORMATIVOS                                                                                             | LUACIÓN DIFUSI              | IÓN DE AAFF | COSTES       | BECAS Y AYUDAS | CERTIFICA | ACIÓN         |                  |                   |
|-----------------------------|----------------------------------------------------------------------------------------------------|-----------------------------|-------------|--------------|----------------|-----------|---------------|------------------|-------------------|
| GRUPOS                      | FORMATIVOS                                                                                             |                             |             |              |                |           |               |                  |                   |
| Código ac                   | ción C                                                                                                 | Código grupo                | Denomin     | ación grupo  |                |           |               |                  |                   |
| Código a                    | acción                                                                                                 | Código grupo                | Denomi      | nación grupo |                |           |               |                  |                   |
| Estado<br>Válido<br>Mostrar | ✓ 10 ✓ registro                                                                                        | s                           |             |              |                |           | Filtro        | Filtro           | BUSCAR            |
| Código                      | Denominación                                                                                           | Notificación                | Inicio      | Fin          | Plazo pptes.   | Estado    | Participantes | CIF Beneficiaria |                   |
| 101/1                       | IFCT85 -<br>TECNOLOGIAS PA<br>LA<br>COMERCIALIZACI<br>LA GESTION DEL<br>CLIENTE EN LA EF<br>POST COVID | RA<br>DN Y 21/11/2021<br>RA | 01/12/2021  | 30/12/2021   | 13/12/2021     | Válido    | 40 / 0        |                  | Cuestionario de e |

#### II.4 Impresión del cuestionario cumplimentado.

En la pestaña GRUPOS FORMATIVOS – Cuestionario, existe la opción que permite imprimir cada uno de los cuestionarios cumplimentados para su archivo y custodia. Este proceso puede realizarse en el momento previo a la firma, seleccionando el cuestionario y pinchando en FIRMAR.

| GRUPOS FORMATIVOS                                                                             | EVALUA                            | CIÓN D                | IFUSIÓN DE AAFF                                  | COSTES       | BECAS Y AYUDAS          | CERTIFICACIÓN                   |                   |                |                         |        |
|-----------------------------------------------------------------------------------------------|-----------------------------------|-----------------------|--------------------------------------------------|--------------|-------------------------|---------------------------------|-------------------|----------------|-------------------------|--------|
| Descripción Forma                                                                             | ación Do                          | cumentació            | n Participantes                                  | Notific      | Cuestion                | ario                            |                   |                |                         |        |
| CUESTIONARIO [ 31 / 3                                                                         | 311 / HOTR0                       | 20PO - COC            | INA PARA CELIACO                                 | s ]          |                         |                                 |                   |                |                         |        |
| CUESTIONARIO                                                                                  |                                   |                       |                                                  |              |                         |                                 |                   |                |                         |        |
| (i) Este formulario le                                                                        | e permite inti                    | roducir los d         | atos cumplimentado                               | os por los p | articipantes en los cue | stionarios de evaluaci          | ión. Ha cump      | limentado 1 cu | estionarios de          | 30.    |
| Identificador                                                                                 | Sexo                              |                       |                                                  | Site         | uación Laboral          |                                 |                   | Firmado        |                         |        |
| Identificador                                                                                 | To                                | odos                  |                                                  | •            | Todos                   |                                 | *                 | Todos          |                         | ~      |
|                                                                                               |                                   |                       |                                                  |              |                         |                                 |                   |                |                         |        |
|                                                                                               |                                   |                       |                                                  |              |                         |                                 |                   |                |                         | BUSCAR |
| Mostrar 10 Y                                                                                  | registros                         |                       |                                                  |              |                         |                                 | Filtro            | Filtro         |                         | BUSCAR |
| Mostrar 10 V                                                                                  | registros<br>Edad                 | Sexo                  | Situación Laboral                                |              |                         | Fecha de Cumplime               | Filtro<br>ntación | Filtro         | Firmado                 | BUSCAR |
| Mostrar 10 V<br>Identificador<br>287                                                          | <b>Edad</b><br>45                 | <b>Sexo</b><br>Mujer  | <b>Situación Laboral</b><br>Trabajador/a por cue | enta ajena   |                         | Fecha de Cumplime<br>21/04/2022 | Filtro            | Filtro         | <b>Firmado</b><br>No    | BUSCAR |
| Mostrar 10 v<br>Identificador<br>287<br>Mostrando del 1 al 1 de<br>Hacer click en una fila pa | Edad<br>45<br>1<br>ara selecciona | Sexo<br>Mujer<br>Irla | <b>Situación Laboral</b><br>Trabajador/a por cue | enta ajena   |                         | Fecha de Cumplime<br>21/04/2022 | Filtro            | Filtro         | <b>Firmado</b><br>No    | BUSCAR |
| Mostrar 10 V<br>Identificador<br>287<br>Mostrando del 1 al 1 de<br>Hacer click en una fila pa | Edad<br>45<br>ara selecciona      | Sexo<br>Mujer<br>rla  | <b>Situación Laboral</b><br>Trabajador/a por cue | enta ajena   |                         | Fecha de Cumplime<br>21/04/2022 | Filtro            | Filtro         | Firmado<br>No<br>Firmar | BUSCAR |

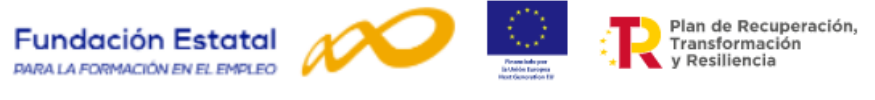

Emergerá de nuevo la previsualización del cuestionario con las opciones de formato para su exportación, archivo e impresión.

|                                                                                                    | -                                                                                                    |                                                                                                    |                 |   |   |
|----------------------------------------------------------------------------------------------------|----------------------------------------------------------------------------------------------------|----------------------------------------------------------------------------------------------------|-----------------|---|---|
| COMUNICACION GRUPOS FORMATIVO                                                                                     | 15                                                                                                    |                                                                                                    |                 |   |   |
|                                                                                                    | N DIFUSIÓN DE AAFF CO                                                                                                    | BECAS Y AYU                                                                                                    | AS CERTIFICACIÓ | 1 |   |
| Descripción Formación Docur                                                                                       | nentación Participantes                                                                                                    | Notificaciones Cues                                                                                                    | ionario         |   |   |
| CUESTIONARIO [ 31 / 311 / HOTR020F                                                                                | O - COCINA PARA CELIACOS ]                                                                                                    |                                                                                                    |                 |   |   |
|                                                                                                    |                                                                                                    |                                                                                                    |                 |   |   |
| CUESTIONARIO DE EVALUACIÓN                                                                                        |                                                                                                    |                                                                                                    |                 |   |   |
|                                                                                                    |                                                                                                    |                                                                                                    |                 |   |   |
|                                                                                                    |                                                                                                    |                                                                                                    |                 |   |   |
|                                                                                                    |                                                                                                    |                                                                                                    |                 |   |   |
| i4 4 1 de 3 ▶ ▶i ¢                                                                                                | Ker (2)                                                                                                    |                                                                                                    |                 |   |   |
| i4 4 <u>1</u> de 3 ▶ ▶ ↓ ↓                                                                                        | Kord<br>Excel                                                                                                    | 100<br>194                                                                                                    |                 |   |   |
| 14 4 <u>1</u> de 3 ▶ ▶1 ↓                                                                                         | R - ()<br>Word<br>Excel<br>PowerPoint                                                                                                    | Ē                                                                                                    |                 |   |   |
| I4 4 1 de 3 ▶ № ¢                                                                                                 | Word<br>Excel<br>PowerPoint<br>PDF                                                                                                    | in the second second se |                 |   |   |
| II de 3 V VI ¢                                                                                                    | Word<br>Excel<br>PowerPoint<br>PDF<br>Archivo TIFF<br>MITML (archivo with)                                                                                                    | E                                                                                                    |                 |   |   |
| Id d 1 de 3 ▶ № Φ                                                                                                 | Word<br>Excel<br>PowerPoint<br>PDF<br>Activo TIFF<br>MITTN( archivo web)<br>CSV (delimitado por comas)                                                                                                    | D DE LAS ACCIONES                                                                                                    |                 |   |   |
| Id d I de 3 ▶ № Φ<br>Fundación Estatal<br>Matrix demonstrates<br>CUESTIONARIO DE<br>FORMATIVAS EN EL              | Word<br>Excel<br>PowerPoint<br>ppF<br>Archivo TEF<br>CSV (delimitado por comas)<br>Archivo XML con datos de informe                                                                                                    | D DE LAS ACCIONES<br>NON PARA EL EMPLEO                                                                                                    | _               |   | Î |
| Id d I de 3 I II de<br>Fundación Estatal<br>Matura desenvoluente anteres<br>CUESTIONARIO DE<br>FORMATIVAS EN EL N | Word<br>Excel<br>PorerPoint<br>PDF<br>Archivo TFF<br>LA<br>CSV (delimitado por comas)<br>Archivo XML con datos de informe<br>Fuenta de datos                                                                                                    | D DE LAS ACCIONES<br>NON PARA EL EMPLEO<br>o)                                                                                                    |                 |   | Í |
| Id d 1 de 3 P P 4                                                                                                 | Word       Excel       PoverPoint       PDF       Archivo TJFF       MirTML (archivo web)       CSV (deminada per comes)       Archivo XML con datos de informe       Or                                                                                                    | D DE LAS ACCIONES<br>JÓN PARA EL EMPLEO<br>o)                                                                                                    |                 |   | ĺ |
| Id d 1 de 3 I I de<br>Fundación Estatal<br>CUESTIONARIO DE<br>FORMATIVAS EN EL N                                  | Word<br>Excel<br>PowerPoint<br>ppF<br>Acchivo TIFF<br>Acchivo TIFF<br>CSV (delimitado por comas)<br>Archivo XML con datos de informe<br>Or<br>Fuente de datos                                                                                                    | D DE LAS ACCIONES<br>NON PARA EL EMPLEO<br>o)                                                                                                    | istintos        |   | Î |
| III I a a I II a a I II A                                                                                         | Word<br>Excel<br>PowerPoint<br>PDF<br>Archivo TEF<br>Archivo TEF<br>CSV (delimitado por comas)<br>Archivo XML con datos de informe<br>Or<br>Fuents de datos<br>es formativas es necesaria su opinión o<br>sectos del curso en el que ha participa<br>Archivo XML con datos de Informe | D DE LAS ACCIONES<br>NON PARA EL EMPLEO<br>o)<br>como alumno/a, acerca de los r<br>ado.                                                                                                    | istintos        |   | Í |

#### **II.5 Exportar datos a fichero Excel.**

Desde la pestaña GRUPOS FORMATIVOS, se pueden exportar los datos grabados, de un grupo o de un conjunto de grupos, a un fichero en Excel, con el fin de utilizarlos para su tabulación y análisis estadístico. Es necesario seleccionar el grupo o grupos que se quieran exportar.

| COMUN                                    | ICACIÓN DE G                                                                                                    | RUPOS FO                                     | RMATIVO                     | S                                |                             |                                                                  |                            |                                            |                              |      |    |
|------------------------------------------|----------------------------------------------------------------------------------------------------|----------------------------------------------|-----------------------------|----------------------------------|-----------------------------|------------------------------------------------------------------|----------------------------|--------------------------------------------|------------------------------|------|----|
| GRUPOS F                                 | ORMATIVOS                                                                                                    | EVALUACIÓN                                   | DIFUSIÓ                     | N DE AAFF                        | COSTES                      | BECAS Y AYUDAS                                                   | CERTIFICA                  | CIÓN                                       |                              |      |    |
| GRUPOS F                                 | FORMATIVOS                                                                                                    |                                              |                             |                                  |                             |                                                                  |                            |                                            |                              |      |    |
| Código acc                               | ción                                                                                                    | Código gru                                   | 00                          | Denom                            | inación grupo               |                                                                  |                            |                                            |                              |      |    |
| Código ao                                | cción                                                                                                    | Código gru                                   | ipo                         | Deno                             | minación grupo              | )                                                                |                            |                                            |                              |      |    |
| Estado                                   |                                                                                                    |                                              |                             |                                  |                             |                                                                  |                            |                                            |                              |      |    |
| Válido                                   | ~                                                                                                    |                                              |                             |                                  |                             |                                                                  |                            |                                            |                              | BUSC | AR |
|                                          |                                                                                                    |                                              |                             |                                  |                             |                                                                  |                            |                                            |                              |      |    |
| dectror (                                | 10 to regist                                                                                                    |                                              |                             |                                  |                             |                                                                  |                            | Files                                      | rila-                        |      |    |
| Mostrar                                  | 10 <b>∨ regist</b>                                                                                                    | ros                                          |                             |                                  |                             |                                                                  |                            | Filtr                                      | o Filtro                     |      |    |
| Aostrar<br>Código                        | 10 v regist                                                                                                    | tros<br>Noti                                 | ificación                   | Inicio                           | Fin                         | Plazo pptes.                                                     | Estado                     | Filtr                                      | o Filtro<br>CIF Beneficiaria |      |    |
| Mostrar Código                           | 10 v regist<br>Denominación<br>IFCT85 -<br>TECNOLOCIAS I<br>LA<br>COMERCIALIZA<br>LA GESTION DE<br>CLIENTE EN LA<br>POST COVID | ros<br>Not<br>PARA<br>(CION Y 21/1<br>ERA    | i <b>ficación</b><br>1/2021 | <b>Inicio</b><br>01/12/202       | <b>Fin</b><br>1 30/12/2021  | <b>Plazo pptes.</b><br>13/12/2021                                | <b>Estado</b><br>Válido    | Filtr<br>Participantes<br>40 / 0           | • Filtro<br>CIF Beneficiaria | Ľ    | Å  |
| Mostrar<br>Código<br>101 / 1<br>31 / 311 | 10 V regist                                                                                                    | PARA<br>CICION Y<br>LE<br>ERA<br>Cocina 24/0 | ffcación<br>1/2021          | Inicio<br>01/12/202<br>26/01/202 | <b>Fin</b><br>11 30/12/2021 | Plazo pptes.           13/12/2021           2         01/02/2022 | Estado<br>Válido<br>Válido | Filtr<br>Participantes<br>40 / 0<br>30 / 0 | • Filtro                     | ď    | A  |

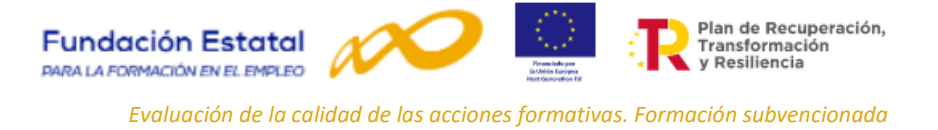

En el apartado de INFORMES, elegir la opción de Exportar cuestionarios y pinchar en DESCARGA.

| 43 / 311                    | HOTR043PO — Inglés.<br>Restauración       | 11/01/2022 | 17/01/2022 | 08/03/2022 | 21/01/2022 | Válido    | 34 / 0      | G78          | 8073681 | Ľ         | 치           |
|-----------------------------|-------------------------------------------|------------|------------|------------|------------|-----------|-------------|--------------|---------|-----------|-------------|
| 43/312                      | HOTR043PO - Inglés.<br>Restauración       | 10/12/2021 | 15/12/2021 | 17/02/2022 | 21/12/2021 | Válido    | 38/0        |              |         | Ľ         | Y           |
| 45/311                      | HOTR048PO -<br>Innovación en la<br>cocina | 06/12/2021 | 13/12/2021 | 10/01/2022 | 17/12/2021 | Válido    | 35 / 0      |              |         | Ľ         | Ł           |
|                             |                                           |            |            |            |            |           |             |              |         |           |             |
| Mostrando d<br>Seleccionada | del 1 al 10 de 12<br><b>as 2 filas</b>    |            |            |            |            |           |             |              | « <     | 1 2       | > >         |
| Mostrando d<br>Seleccionada | del 1 al 10 de 12<br>as 2 filas           |            |            |            | ANULAR     | NOTIFICAR | NOTIFICAR P | ARTICIPANTES | K K     | 1 2<br>AÑ | > ><br>adır |
| Mostrando d<br>Seleccionad  | iel 1 al 10 de 12<br>as 2 filas           |            |            | [          | ANULAR     | NOTIFICAR | NOTIFICAR P | ARTICIPANTES | K K     | 1 2<br>AÑ | > ><br>Adır |

Esta opción genera un fichero Excel con los datos de los grupos seleccionados que pueden ser exportados a programas estadísticos para su explotación y análisis.

| 10 | chivo Ini                      | icio Insertar          | Disposición de | pagina Formulas                 | Datos Revisar Vista                                         | Ayuda /     | Acrobat P           | ower Piv    | ot      |                  |                             |                   |                   |                      |          |                                        |         |                           | 6       | <sup>1</sup> Coment | arios d     | S Compartir  |
|----|--------------------------------|------------------------|----------------|---------------------------------|-------------------------------------------------------------|-------------|---------------------|-------------|---------|------------------|-----------------------------|-------------------|-------------------|----------------------|----------|----------------------------------------|---------|---------------------------|---------|---------------------|-------------|--------------|
| Pe | Corta<br>□<br>gar<br>✓ ✓ Copia | ar ~ Arial<br>ar ~ N K |                | 0 → A* A* = =<br><u> </u>       | ■ ≫ ~ Ajustar texto ■ • • • • • • • • • • • • • • • • • • • | centrar ~ K | eneral<br>8 ~ % 000 | •<br>10 -00 | For     | mato<br>cional ~ | Dar formato<br>como tabla ~ | ormal<br>correcto | Bueno<br>Neutral  | Insertar Eliminar    | Formato  | ∑ Autosuma<br>Rellenar ×<br>⊗ Borrar × | Ordenar | Buscar y<br>seleccionar ~ | Analiza | r Confi             | dencialidad |              |
| _  | Portapapele                    | es fä                  | Fuente         | 5                               | Alineación                                                  | rs.         | Número              | ß           |         |                  |                             | Estilos           |                   | Celdas               |          |                                        | Edición |                           | Análisi | Confi               | dencialidad | <u>(  .</u>  |
| E2 | 4 ~                            | · · × ·                | $f_N$          |                                 |                                                             |             |                     |             |         |                  |                             |                   |                   |                      |          |                                        |         |                           |         |                     |             |              |
|    | A                              | В                      | С              | D                               | E F                                                         | G           | н                   | 1.1.5       | JK      | L                | M                           | N O               | P                 | Q R                  | S        | т                                      | U       | V W                       | X       | Y                   | Z /         | AA AB        |
| 1  |                                |                        | Blog           | ue I. Datos Identificati        | ivos de la Acción Formativa                                 | a           |                     |             |         |                  |                             | Bloque II.        | Datos de Clasific | ación del Participar | ite      |                                        |         |                           |         |                     |             |              |
| 2  | ID                             | 1.1                    | 1.2            | L3 L4                           | 1.5                                                         | 1.6         | 1.7                 | 11.1        | 11.2 11 | .3 11.3          | 31 II.31 Especificar        | II.4 II.5.1       | 11.5.2            | II.6 II.6 Otra       | 11.7     | II.7 Otra                              | IL8 1   | I.8.1 II.9                | 111.1.1 | III.1.2             | 111.2.1     | III.2.2 III. |
| 3  | 84                             |                        | 45             | 311 LA COCINA                   | INOVACION EN Teleformación                                  | 13/12/2021  | 10/01/2022          | 49          | 1       | 0                | O ninguna                   | з                 | LEÓN              | 6 facebook           | 6        | ninguno                                | 2       | 1                         | 4       | 4                   | 4           | 4            |
| 4  | 85                             |                        | 45             | 311 LA COCINA                   | NOVACION EN Teleformación                                   | 13/12/2021  | 10/01/2022          | 57          | 1       | 0                | O cocina                    | 2                 | SEVILLA           | 5                    | 4        |                                        | 2       | 1                         | 4       | з                   | 4           | 3            |
| 5  | 86                             |                        | 45             | 311 LA COCINA                   | NOVACION EN Teleformación                                   | 13/12/2021  | 10/01/2022          | 40          | 1       | 0 9              | 99                          | 3                 | MÁLAGA            | 99                   | <b>4</b> |                                        | 2       | 2                         | 4       | 4                   | 4           | 4            |
| 6  | 87                             |                        | 45             | 311 LA COCINA                   | INOVACION EN Teleformación                                  | 13/12/2021  | 10/01/2022          | 49          | 1       | 0 9              | 99 curso de cocina          | 1                 |                   | 5                    |          |                                        |         |                           | 4       | 4                   | 4           | 4            |
| 7  | 88                             |                        | 45             | 311 LA COCINA                   | NOVACION EN Teleformación                                   | 13/12/2021  | 10/01/2022          | 41          | 2       | 0 9              | 99                          | 3                 |                   | 5                    | 4        |                                        | 2       | 2                         | 4       | 4                   | 4           | 4            |
| 8  | 89                             |                        | 45             | 311 HOTR048PD - IN<br>LA COCINA | INOVACIÓN EN Teleformación                                  | 13/12/2021  | 10/01/2022          | 43          | 2       | 0 9              | 99                          | з                 | MADRID            | 5                    | 4        |                                        | 2       | 5                         | 4       | 4                   | з           | з            |
| 9  | 90                             |                        | 45             | 311 HOTR048PD - IN<br>LA COCINA | NOVACIÓN EN Teleformación                                   | 13/12/2021  | 10/01/2022          | 49          | 2       | 0 9              | 99                          | 3                 | GRANADA           | 5                    | 5        |                                        | 2       | 1                         | 4       | 4                   | 4           | 4            |
| 10 | 91                             |                        | 45             | 311 HOTR048PD - IN<br>LA COCINA | NOVACIÓN EN Teleformación                                   | 13/12/2021  | 10/01/2022          | 52          | 2       | ວ້ 🤋             | 99                          | а                 | JAÉN              | 1                    | 6        | cocinero                               | 2       | 1                         | 4       | 4                   | 4           | 4            |
| 11 | 92                             |                        | 45             | 311 LA COCINA                   | NOVACIÓN EN Teleformación                                   | 13/12/2021  | 10/01/2022          | 55          | 2       | o 9              | 99                          | 2                 | MÁLAGA            | 5                    | 4        |                                        | 2       | 2                         | 4       | 4                   | 4           | 4            |
| 12 | 93                             |                        | 45             | 311 HOTRO48PD - IN<br>LA COCINA | NOVACIÓN EN Teleformación                                   | 13/12/2021  | 10/01/2022          | 50          | 1       | 0                | 0                           | 3                 | CUENCA            | 5                    | 2        |                                        | 2       | 1                         | 4       | 4                   | 4           | 4            |
| 13 | 94                             |                        | 45             | 311 HOTR048PD - IN<br>LA COCINA | NOVACIÓN EN Teleformación                                   | 13/12/2021  | 10/01/2022          | 35          | 2       | 0 9              | 99                          | з                 |                   | 5                    | з        |                                        | 2       | 2                         | з       | з                   | з           | з            |
| 14 | 95                             |                        | 45             | 311 HOTR048PD - IN<br>LA COCINA | NOVACIÓN EN Teleformación                                   | 13/12/2021  | 10/01/2022          | 48          | 1       | ດ້ 🤋             | 99                          | 3                 | CÁDIZ             | 5                    | 99       |                                        | 2       | 1                         | 1       | а                   | 4           | з            |
| 15 | 96                             |                        | 45             | 311 HOTRO48PO - IN<br>LA COCINA | INOVACIÓN EN Teleformación                                  | 13/12/2021  | 10/01/2022          | 41          | 1       | o <b>'</b> 9     | 99                          | з                 | HUELVA            | 6 facebook           | 4        |                                        | 2       | 5                         | 4       | 4                   | 4           | 4            |
| 16 | 97                             |                        | 45             | 311 HOTRO48PO - IN<br>LA COCINA | INOVACIÓN EN Teleformación                                  | 13/12/2021  | 10/01/2022          | 55          | 2       | o 9              | 99                          | з                 | GRANADA           | 5                    | 4        |                                        | 2       | 3                         | 4       | 1                   | 3           | 3            |
| 17 | 98                             |                        | 45             | 311 HOTRO48PD - IN<br>LA COCINA | NOVACIÓN EN Teleformación                                   | 13/12/2021  | 10/01/2022          | 53          | 1       | 0 9              | 99                          | 2                 | CASTELLÓN         | 5                    | 4        |                                        | 2       | 1                         | з       | 4                   | з           | з            |

#### II.6 Importación de ficheros XML.

( VOLVER )

En la pestaña de GRUPOS FORMATIVOS, existe la opción de importar ficheros XML que permiten la carga masiva de datos de los cuestionarios, utilizando el formato que se ajuste a la convocatoria y al tipo de da datos que se quiera utilizar.

| 41/311                       | HOTR041PO - Gestión<br>del bar-cafetería          | 17/11/2021 | 19/11/2021 | 20/12/2021 | 25/11/2021 | Válido    | 21/0                  | G78073681       | Ľ   | Y    |
|------------------------------|---------------------------------------------------|------------|------------|------------|------------|-----------|-----------------------|-----------------|-----|------|
| 43 / 311                     | HOTR043PO — Inglés.<br>Restauración               | 11/01/2022 | 17/01/2022 | 08/03/2022 | 21/01/2022 | Válido    | 34 / 0                |                 | Ľ   | ۶    |
| 43/312                       | HOTR043PO - Inglés.<br>Restauración               | 10/12/2021 | 15/12/2021 | 17/02/2022 | 21/12/2021 | Válido    | 38 / 0                |                 | Ľ   | ٨    |
| 45/311                       | HOTR048PO -<br>Innovación en la<br>cocina         | 06/12/2021 | 13/12/2021 | 10/01/2022 | 17/12/2021 | Válido    | 35 / 0                |                 | Ľ   | A    |
| Mostrando d<br>Hacer click e | lel 1 al 10 de 12<br>en una fila para seleccionar | rla        |            |            |            |           |                       | ≪ <b>&lt;</b> 1 | 2   | > »  |
|                              |                                                   |            |            |            | ANULAR     | NOTIFICAR | NOTIFICAR PARTICIPANT | ES IMPORTAR XML | AÑA | ADIR |
| INFORMES                     |                                                   |            |            |            |            |           |                       |                 |     |      |
| Elija op                     | ción                                              | `          | •          |            |            |           |                       |                 |     |      |
|                              |                                                   |            |            |            |            |           |                       |                 |     |      |

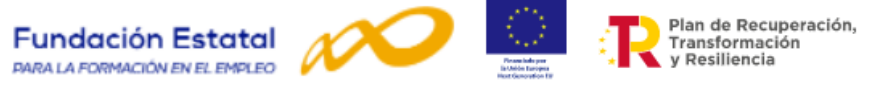

Para obtener el formato XML de la convocatoria de Compromisos de Contratación 2021 es necesario entrar desde la página de FUNDAE, en APLICACIÓN.

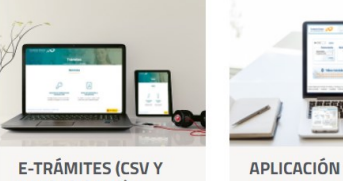

ALEGACIONES) Desde este espacio podrás consultar y realizar tus comunicaciones electrónicas.

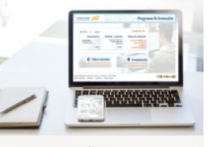

Presenta tu solicitud y gestiona tu expediente.

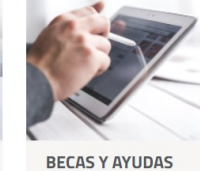

Tramita las solicitudes para los alumnos desempleados

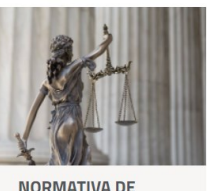

SUBVENCIONES Consulta la normativa relativa a la formación subvencionada.

Seleccionar el año 2021 y la convocatoria COMPROMISOS DE CONTRATACIÓN 2022 -2023 (Plazo 1). **DESCARGAR ARCHIVO XML.** 

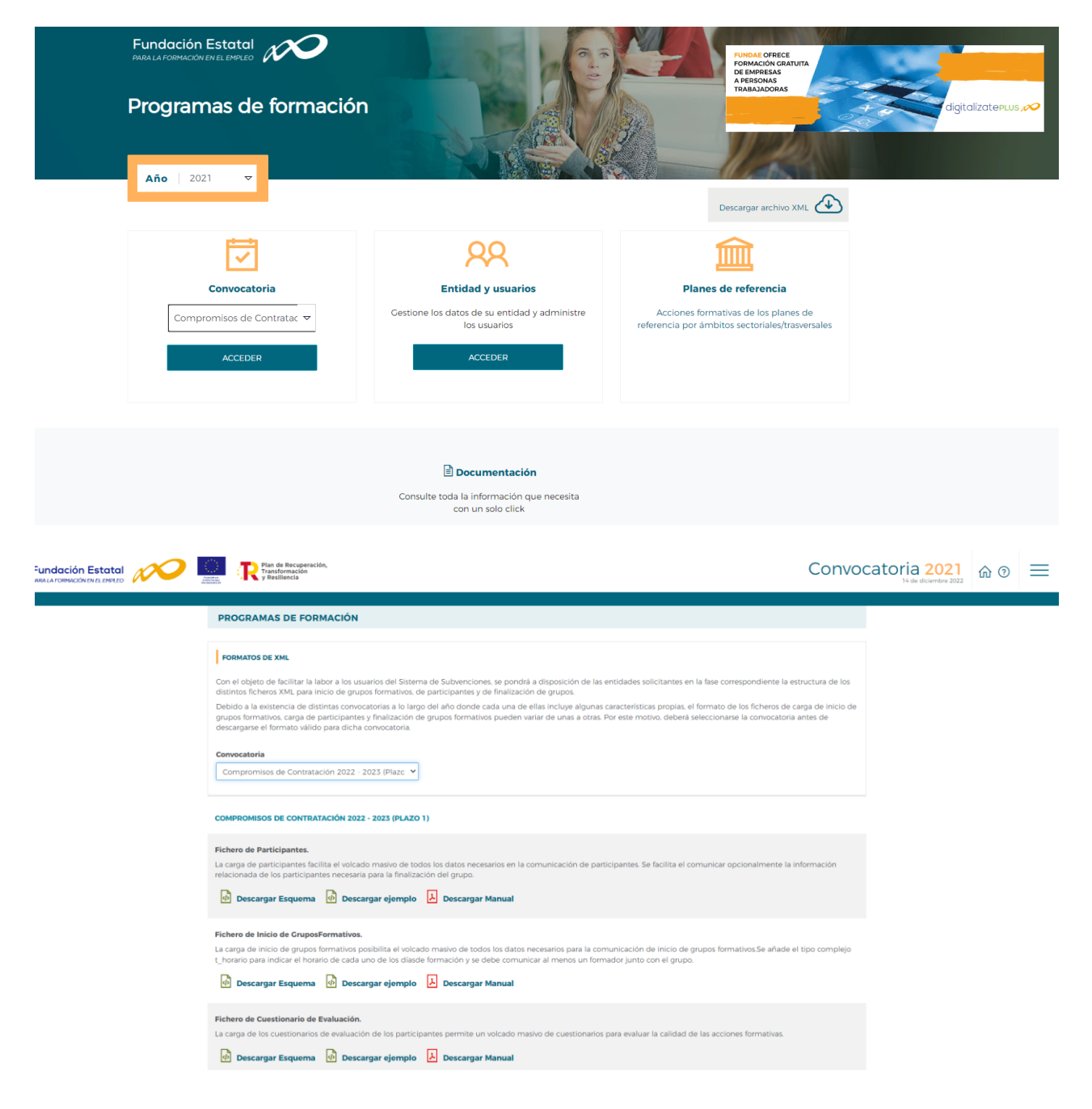

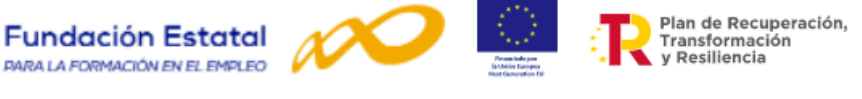

Desde aquí es posible descargar el fichero XML para cuestionarios de Evaluación de la convocatoria de **Compromisos de contratación 2022-2023**, tanto su esquema, como un ejemplo y el manual de ayuda para procesar estos ficheros.

| Fichero de Cuestionario de Evaluación.                                                                                                    |  |
|----------------------------------------------------------------------------------------------------|--|
| La carga de los cuestionarios de evaluación de los participantes permite un volcado masivo de cuestionarios para evaluar la calidad de las acciones formativas. |  |
| 🕐 Descargar Esquema 🚯 Descargar ejemplo 👃 Descargar Manual                                                                                                    |  |

Una vez se ha realizado el esquema del fichero XML puede ser cargado en la pestaña de **GRUPOS FORMATIVOS** seleccionando **IMPORTAR XML**.

| PO – Inglés. 11<br>ión 10<br>PO - Inglés. 10<br>PO -<br>n en la 06<br>112<br>par seleselanata | 1/01/2022<br>0/12/2021<br>6/12/2021 | 17/01/2022<br>15/12/2021<br>13/12/2021 | 08/03/2022<br>17/02/2022<br>10/01/2022 | 21/01/2022<br>21/12/2021<br>17/12/2021 | Válido<br>Válido<br>Válido | 34/0<br>38/0<br>35/0    |              | C<br>C<br>C | 人<br>人<br>人 |
|-----------------------------------------------------------------------------------------------|-------------------------------------|----------------------------------------|----------------------------------------|----------------------------------------|----------------------------|-------------------------|--------------|-------------|-------------|
| PO - Inglés. 10<br>ión 10<br>PO -<br>n en la 06                                               | 0/12/2021<br>6/12/2021              | 15/12/2021                             | 17/02/2022                             | 21/12/2021                             | Válido<br>Válido           | 38/0<br>35/0            |              | ľ           | لم<br>لم    |
| PO -<br>n en la 06                                                                            | 6/12/2021                           | 13/12/2021                             | 10/01/2022                             | 17/12/2021                             | Válido                     | 35/0                    |              | ď           | A           |
| 12                                                                                            |                                     |                                        |                                        |                                        |                            |                         |              |             |             |
| ara seleccionaria                                                                             |                                     |                                        |                                        |                                        |                            |                         | ر > »»       | 2           | > >>        |
|                                                                                               |                                     |                                        |                                        | ANULAR                                 | NOTIFICAR                  | NOTIFICAR PARTICIPANTES | IMPORTAR XML | AÑA         | DIR         |
|                                                                                               |                                     |                                        |                                        |                                        |                            |                         |              | 1           |             |
|                                                                                               | ~                                   |                                        |                                        |                                        |                            |                         |              |             |             |
|                                                                                               |                                     | ~                                      | ~                                      | ~                                      | ~                          | ~                       | ~            | ~           | ~           |

Accediendo a la pantalla de CARGA MASIVA DE XML.

| CARGA MASIVA DE XML                                                      |          |
|--------------------------------------------------------------------------|----------|
| ΕΝνίο ΜΑΣΙVΟ                                                             |          |
| Tipo de fichero:                                                         |          |
| Inicio de Grupos Participantes 💿 Cuestionario de Evaluación              |          |
| Adjuntar archivo                                                         |          |
| Ningún fichero seleccionado 🔗 EXAMINAR                                   | ADJUNTAR |
| Importante: El tamaño máximo permitido para cada documento adjunto es 10 | ) Mb.    |
|                                                                          |          |
|                                                                          |          |
|                                                                          |          |

Para subir el archivo, seleccionar la opción Cuestionarios de Evaluación, buscar el archivo en **EXAMINAR** y **ADJUNTAR**. Una vez ha sido adjuntado pinchar en **ENVIAR**.

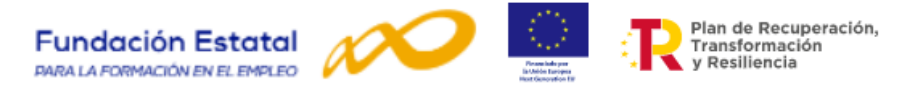

| CARGA MASIVA DE XML                                                                 |               |           |  |
|-------------------------------------------------------------------------------------|---------------|-----------|--|
| 1                                                                                   |               |           |  |
| ENVÍO MASIVO                                                                        |               |           |  |
| Tipo de fichero:         Inicio de Grupos       Participantes       Cuestionario de | e Evaluación  |           |  |
| Adjuntar archivo                                                                    |               |           |  |
| Ningún fichero seleccionado                                                         | 🖀 EXAMINAR    |           |  |
| Nombre                                                                              |               |           |  |
| CuestionarioEvaluacionTurismo.xml                                                   | <u>ا</u> ا    |           |  |
| (i) Importante: El tamaño máximo permitido para cada docum                          | nento adjunto | es 10 Mb. |  |
|                                                                                     |               |           |  |
|                                                                                     |               |           |  |
| OLVER                                                                               |               |           |  |

Si el proceso está correcto la aplicación informará sobre el éxito de este.

|  |  |  | El archivo XML es válido y se ha recibido correctamente para ser procesado. Verifique el estado de la carga del XML | χ |
|--|--|--|----------------------------------------------------------------------------------------------------|---|
|  |  |  |                                                                                                    |   |

Se puede comprobar el estado del proceso de carga mediante la opción de **Estado de Carga**. Se accede a dicha opción en la parte superior derecha.

|                    | Plan de Recupersción,<br>Transformación<br>y Resiliencia |                                                        | Convocatori | a 2021 🕜 😨 🛱 📃 |
|--------------------|----------------------------------------------------------|--------------------------------------------------------|-------------|----------------|
|                    | Department de formación () : Oué dere                    | based a Causer Formativer, a Cause market do VMI       |             |                |
|                    |                                                          | такит. У клирок ротпанной У салуе такте че кла.        |             | T              |
|                    | Tipo de fichero:                                         |                                                        |             |                |
|                    | O Inicio de Grupos                                       | Participantes (                                        |             |                |
|                    | Adjuntar archivo                                         |                                                        |             |                |
|                    | Ningún fichero seleccionado                              | 🗁 EXAMINAR ADJUNTAR                                    |             |                |
|                    | (i) Importante: El tamaño                                | náximo permitido para cada documento adjunto es 10 Mb. |             |                |
|                    |                                                          |                                                        | ENVIAR      |                |
|                    |                                                          |                                                        |             |                |
|                    | _                                                        |                                                        |             |                |
| Desplegándose tres | opciones:                                                | È ESTADO DE LA CARGA DEL XML                           |             |                |
|                    | 0                                                        | RESUMEN DE ACTIVIDAD                                   |             |                |
|                    | e                                                        |                                                        |             |                |

Al seleccionar la opción del estado de la carga de los ficheros XML. Se accede al menú

| ESTADO DE LA CARGA DEL XML                                                                                                    |                                                                                                    |                                                                                                    |                                                                                                    |          |                  |
|----------------------------------------------------------------------------------------------------|----------------------------------------------------------------------------------------------------|----------------------------------------------------------------------------------------------------|----------------------------------------------------------------------------------------------------|----------|------------------|
| Tipo de fichero                                                                                                    | Estado                                                                                                    | N° Expediente                                                                                                    |                                                                                                    |          |                  |
| Todos 🗸                                                                                                    | Todos 🗸 🗸                                                                                                    |                                                                                                    |                                                                                                    | BUS      | SCAR             |
|                                                                                                    |                                                                                                    |                                                                                                    |                                                                                                    |          |                  |
| Mostrar 10 V registros                                                                                                    |                                                                                                    | F                                                                                                    | iltro Filtro                                                                                                    |          |                  |
|                                                                                                    |                                                                                                    |                                                                                                    |                                                                                                    |          |                  |
|                                                                                                    |                                                                                                    |                                                                                                    |                                                                                                    |          |                  |
| N° Proceso N° Expediente                                                                                                    | Tipo de fichero                                                                                                    | Estado                                                                                                    | Fecha de recepción                                                                                                    | _        |                  |
| N° Proceso N° Expediente 2014                                                                                                    | <b>Tipo de fichero</b><br>Cuestionario de Evaluación                                                                                           | Estado<br>Procesado con Errores                                                                                                    | Fecha de recepción<br>21/04/2022                                                                                            | Ф        | Ľ                |
| N° Proceso     N° Expediente       2014     2013                                                                                     | <b>Tipo de fichero</b><br>Cuestionario de Evaluación<br>Cuestionario de Evaluación                                                             | Estado Procesado con Errores :<br>Procesado con Errores :                                                                                                    | Fecha de recepción<br>21/04/2022<br>21/04/2022                                                                              | \$<br>\$ | C<br>C           |
| N° ProcesoN° Expediente2014                                                                                                    | Tipo de fichero         Cuestionario de Evaluación         Cuestionario de Evaluación         Cuestionario de Evaluación                       | Estado     I       Procesado con Errores     I       Procesado con Errores     I       Procesado con Errores     I                                                                                                    | Fecha de recepción<br>21/04/2022<br>21/04/2022<br>26/01/2022                                                                | \$<br>\$ | Ľ<br>Ľ           |
| N° Proceso         N° Expediente           2014         -           2013         -           1927         -           1925         - | Tipo de fichero         Cuestionario de Evaluación         Cuestionario de Evaluación         Cuestionario de Evaluación         Participantes | Estado     I       Procesado con Errores     I       Procesado con Errores     I       Procesado con Errores     I       Procesado con Errores     I       Procesado con Errores     I       Procesado con Errores     I | Fecha de recepción           21/04/2022           21/04/2022           20/04/2022           26/01/2022           26/01/2022 | ¢        | C<br>C<br>C<br>C |

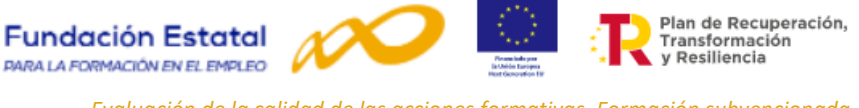

Un servicio de Windows se encarga periódicamente de comprobar si hay ficheros de carga XML pendientes de procesar, una vez hecha la comprobación se procesan los ficheros y el resultado se muestra en la columna **Estado**. Si no ha habido problemas el estado es **Procesado**. Si, por el contrario, se han detectado errores se muestra **Procesado con Errores**.

En el icono 📝 se accede al detalle del proceso en donde se muestra información general de este, la posibilidad de descargar el fichero XML y se informa de los errores del proceso de carga.

| DETALLE PROCESO XML        |                            |
|----------------------------|----------------------------|
| INFORMACIÓN GENERAL        |                            |
| ID Proceso                 | 2014                       |
| Tipo de XML                | Cuestionario de Evaluación |
| Estado de la carga del XML | Procesado con Errores      |
| Expediente                 | F210037AA                  |
| Solicitud                  | 0000037                    |
| Unidades procesadas        | 2                          |
| Unidades correctas         | 0                          |
| Recepción                  | 21/04/2022                 |
|                            |                            |

#### Descargar archivo XML

| ERRORES     | EN EL PROCESO                                           |
|-------------|---------------------------------------------------------|
| Errore      | S S                                                     |
| <b>O</b> Oc | zurió un error en el nodo de cuestionarlo número 1      |
|             | El expediente no existe para ese programa de formación. |
|             | El número de grupo no existe.                           |
| <b>O</b> Oc | currió un error en el nodo de cuestionario número 2     |
|             | El expediente no existe para ese programa de formación. |
|             | El número de grupo no existe.                           |
|             |                                                         |

Para cualquier consulta relacionada con los cuestionarios de calidad, la Fundación Estatal para la Formación en el Empleo tiene habilitado un CHATBOT al que puede enviar sus preguntas o sugerencias:

# CHATBOT FUNDAE

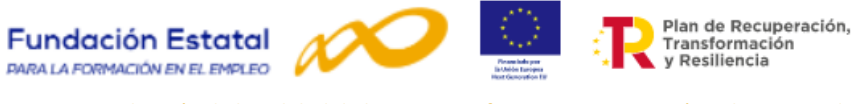

# Anexo 1. Modelo de cuestionario para la formación de oferta

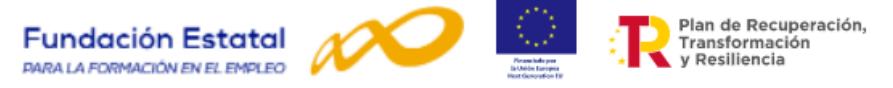

ción y Resiliencia

237 àith i

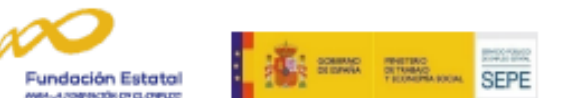

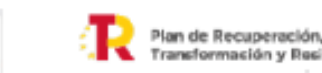

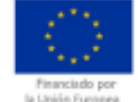

CONVOCATORIA ABIERTA DE SUNVENCIONES PARA APOYAR LA COBERTURA DE VACANTES EN SECTORES ESTRATÉGICOS DE INTERÉS NACIONAL MEDIANTE LA FINANCIACIÓN DE ACCIONES FORMATIVAS QUE INCLUYAN TRANSFORMACIÓN Y RESILIENCIA.

COMPROMISOS DE CONTRATACIÓN DE PERSONAS DESEMPLEADAS, EN EL MARCO DEL PLAN DE RECUPERACIÓN, Anexo VII CUESTIONARIO PARA LA EVALUACIÓN DE LA SATISFACCIÓN DE LOS PARTICIPANTES Para evaluar la calidad de las acciones formativas es necesaria su opinión como alumno/a, acerca de los distintos aspectos del curso en el que ha participado. LE ROGAMOS RESPONDA A TODAS Y CADA UNA DE LAS PREGUNTAS DE ESTE CUESTIONARIO. MUCHAS GRACIAS POR SU COLABORACIÓN Los datos aportados en el presente cuestionario son confidenciales y serán utilizados, únicamente, para analizar la calidad de las acciones formativas. I. DATOS IDENTIFICATIVOS DE LA ACCIÓN FORMATIVA (Preimpresos o a cumplimentar por la entidad beneficiaria) 2. Auff 3. Grups 1. Nº expediente/curso 4. Denominación acción 5. Modalidad Fecha de inicio de la acción 7. Fecha de finalización de la acción II. DATOS DE CLASIFICACIÓN DEL PARTICIPANTE (señale con una X la casilla correspondiente) 1. Edad 2. Sexo 6. ¿Cómo conoció la existencia de este curso? 1. Mujer Indicar el medio principal 2 Varón 3. Titulación actual 1. Servicio Público Empleo 1 Sin titulación 2. Itinerario formativo 11. Certificado de Profesionalidad Nivel 1 A través de mi empresa. 111. Educación Primaria 4. Organización empresarial o sindical 12. Formación Profesional Básica Medios. 2. Título de graduado E.S.O./Graduado escolar 6. Otros (especificar) 21. Certificado de Profesionalidad Nivel 2 3. Título de Bachiller 4. Título de Técnico/ FP grado medio 7. Categoría profesional (sólo ocupados) Título Profesional enseñanzas música-danza 1. Directivo/a 42. Certificado de Profesionalidad Nivel 3 2. Mando Intermedio 5. Título de Técnico Superior/ FP grado superior 3. Técnico/a 6. E. universitarios 1º ciclo (Diplomatura) 4. Trabajador/a cualificado/a 5. Trabajador/a de baja cualificación 6.1. Grados universitarios de hasta 240 créditos 7. E. universitarios 2º ciclo (Licenciatura-Máster) 6. Otra categoría (especificar) 7.1. Grados universitarios de más 240 créditos 7.3. Másteres oficiales universitarios 7.4. Especialidades en CC. salud (residentes) 8. E. universitarios 3º ciclo (Doctor) 8. Horario del curso (sólo ocupados) 9. Título de Doctor 1. Dentro de la jornada 10. Otra titulación 1. Carnet profesional / Profesiones reguladas 2. Fuera de la jornada 2.1. Nivel de idioma A1 del MCER 3. Ambas (ir a 8.1) 2.2. Nivel de idioma A2 del MCER 2.3. Nivel de idioma B1 del MCER 2.4. Nivel de idioma B2 del MCER 8.1. % Jornada laboral que abarca el curso 2.5. Nivel de idioma C1 del MCER 1. Menos del 25% 2.6. Nivel de idioma C2 del MCER 2. Entre el 25% al 50% 3. Otras (especificar) Más del 50% 4. Situación laboral 1. Desempleado/a 9. Tamaño empresa del participante (ocupados)

1. De 1 a 9 empleos

2. De 10 a 49 empleos

3. De 50 a 99 empleos

4. De 100 a 250 empleos

5. Más de 250 empleos

2. Trabajador/a cuenta propia (empresario, autónomo, cooperativista...)

- 3. Trabajador/a por cuenta ajena (público/privado)
- 5. Lugar de residencia / trabajo
- 1. Si desempleado/a. Lugar de residencia

2. Si está ocupado/a. Lugar del centro de trabajo

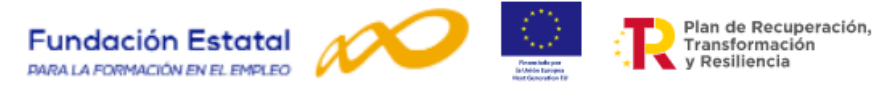

#### III. VALORACIÓN DE LAS ACCIONES FORMATIVAS

Valore los siguientes aspectos del curso utilizando una escala de puntuación del 1 al 4.Marque con una X la puntuación correspondiente:

| 1 Completamente en desacuerdo, 2 En desacuerdo, 3 De acuerdo, 4 Comp                                                                                    | letame  | inte | de       | acue  | obre     |         |      |    |
|----------------------------------------------------------------------------------------------------|---------|------|----------|-------|----------|---------|------|----|
| 1. Organización del curso                                                                                                    |         |      |          |       | 1        | 2       | 3    | 4  |
| 1.1 El curso ha estado bien organizado (información, cumplimiento fechas y de horarios, entrega material)                                               |         |      |          |       |          |         |      |    |
| 1.2 El número de alumnos del grupo ha sido adecuado para el desarrollo del curso                                                                        |         |      |          |       |          |         |      |    |
| 2. Contenidos del curso                                                                                                    |         |      |          |       | 1        | 2       | 3    | 4  |
| 2.1 Los contenidos del curso han respondido a mis necesidades formativas                                                                                |         |      |          |       |          |         |      |    |
| 2.2 Ha habido una combinación adecuada de teoría y aplicación práctica                                                                                  |         |      |          |       |          |         |      |    |
| 3. Duración y horario                                                                                                    |         |      |          |       | 1        | 2       | 3    | 4  |
| 3.1 La duración del curso ha sido suficiente según los objetivos y contenidos del mismo                                                                 |         |      |          |       |          |         |      |    |
| 3.2 El horario ha favorecido la asistencia al curso                                                                                                    |         |      |          |       |          |         |      |    |
| 4 Formadores / Tutores Formador                                                                                                    |         |      |          | lores |          | Tutores |      |    |
| 4. Formadores / Tutores                                                                                                    |         | 1    | 2        | 3 4   | 1        | 2       | 3    | 4  |
| 4.1 La forma de impartir o tutorizar el curso ha facilitado el aprendizaje                                                                              |         |      |          |       |          |         |      |    |
| 4.2 Conocen los temas impartidos en profundidad                                                                                                    |         |      |          |       |          |         |      |    |
| 5. Medios didácticos (quías, manuales, fichas)                                                                                                    |         |      |          |       |          | 2       | 3    | 4  |
| 5.1 La documentación y materiales entregados son comprensibles y adecuados                                                                              |         |      |          |       |          |         |      |    |
| 5.2 Los medios didácticos están actualizados                                                                                                    |         |      |          |       |          |         |      |    |
| 6. Instalaciones y medios técnicos (pizarra, pantalla, proyector, TV, vídeo, ordenador, programas,                                                      |         |      |          |       |          |         |      |    |
| máquinas, herramientas)                                                                                                    |         |      |          |       | 1        | 2       | 3    | 4  |
| 6.1 El aula, el taller o las instalaciones han sido apropiadas para el desarrollo del curso                                                             |         |      |          |       |          |         |      |    |
| 6.2 Los medios técnicos han sido adecuados para desarrollar el contenido del curso (ordenadores, pizarra, proyector, TV, provinciona).                  |         |      |          |       |          |         |      |    |
| maqunas)                                                                                                    |         |      |          |       |          |         |      |    |
| 7. Solo cuando el curso se ha realizado en la modalidad <u>a distancia, teleformación o mixta</u>                                                       |         |      |          |       | 1        | 2       | 3    | 4  |
| <ol> <li>Las guias tutoriales y los materiales ordacticos nan permitido realizar lacimente el curso (impresos, aplicaciones<br/>telemáticas)</li> </ol> |         |      |          |       |          |         |      |    |
| 7.2 Se ha contado con medios de apoyo suficientes (tutorías individualizadas, correo y listas de distribución,                                          |         |      |          |       |          |         |      |    |
| teleconferencia, biblioteca virtual, buscadores)                                                                                                    |         |      |          |       |          |         |      |    |
| 8. Mecanismos para la evaluación del aprendizaje                                                                                                    |         |      |          |       |          |         |      |    |
| <ol> <li>8.1.Se ha dispuesto de pruebas de evaluación y autoevaluación que me permiten conocer el nivel de aprendizaje</li> </ol>                       |         |      |          |       | 1.S      |         | 2.   |    |
| aicanzado<br>8.3 El surse per permite eletenes una constitución dende co reconcer mil sustitucción                                                      |         |      |          | 1     |          | No      |      |    |
| 6.2 El curso me permite obtener una acreditación donde se reconoce mil cualificación                                                                    |         |      | 1.<br>Sí |       | Z.<br>No |         |      |    |
| 9. Valoración general del curso                                                                                                    |         |      |          |       | 1        | 2       | 3    | 4  |
| 9.1 Puede contribuir a mi incorporación al mercado de trabajo                                                                                           |         |      |          |       |          | -       |      | -  |
| 9.2 Me ha permitido adquirir nuevas habilidades/capacidades que puedo aplicar al puesto de trabajo                                                      |         |      |          |       |          |         |      |    |
| 9.3 Ha mejorado mis posibilidades para cambiar de puesto de trabajo en la empresa o fuera de ella                                                       |         |      |          |       |          |         |      |    |
| 9.4 He ampliado conocimientos para progresar en mi carrera profesional                                                                                  |         |      |          |       |          |         |      |    |
| 9.5 Ha favorecido mi desarrollo personal                                                                                                    |         |      |          |       |          |         |      |    |
| 10. Grado de satisfacción general con el curso                                                                                                    |         |      |          | 1     | 2        | 3       | 4    |    |
|                                                                                                    |         |      |          |       |          |         |      |    |
| 10.1 / Recomendaria este curso?                                                                                                    |         |      |          |       | 1.8      | í       | 2. N | lo |
|                                                                                                    |         |      |          |       |          |         |      |    |
| 11. Si desea realizar cualquier sugerencia u observación, por lavor, utilice el espació reserva                                                         | uo a co | nun  | uaci     | on    |          |         |      |    |
|                                                                                                    |         |      |          |       |          |         |      |    |
| SOLO PARA PERSONAS QUE HAN REALIZADO PRACTICAS NO LABORALES EN L                                                                                        | AS EM   | PR   | SA       | S     |          |         |      |    |
| 12.1 Las prácticas están relacionadas con los contenidos teóricos-prácticos de la acción fo                                                             | ormativ | а.   |          |       | 1        | 2       | 3    | 4  |
| 12.2 . Una sida sufisiantes las haras dedicadas a las exércicas es laborales en la amorese?                                                             |         |      |          | 4.0   |          | 2       |      |    |
| 12.2 ¿Han sido suficientes las noras dedicadas a las practicas no laborales en la empresa?                                                              |         |      | 1.a<br>í |       | Z.<br>No |         |      |    |
| 12.3 Las prácticas le ha permitido adquirir las habilidades necesarias para trabajar en lo que se ha formado.                                           |         | 1    | 2        | 3     | 4        |         |      |    |
|                                                                                                    |         |      |          |       |          |         |      |    |
| 12.4 En una escala de puntuación de 1 a 4 "¿cómo valora el seguimiento que ha recibido del tutor o tutores                                              |         |      | 1        | 2     | 3        | 4       |      |    |
| oe las practicas /.<br>12.5 Describa, brevemente, cuál ha sido el contenido de las prácticas realizadas                                                 |         |      |          |       |          |         |      |    |
| 12.5 Describa, preveniente, cual na sido el contenido de las practicas realizadas                                                                       |         |      |          |       |          |         |      |    |
| Fecha cumplimentación Muchas gracias por su colaboración                                                                                                |         |      |          |       |          |         |      |    |

2

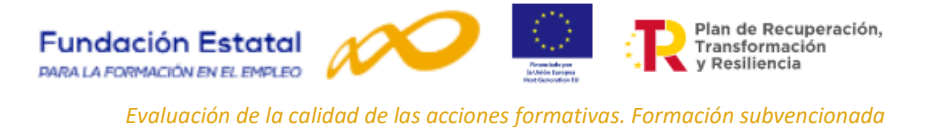

# Anexo 2. Normativa de referencia que regula la evaluación de la calidad de las acciones formativas en la formación de oferta.

- El Real Decreto-ley 36/2020, de 30 de diciembre, por el que se aprueban medidas urgentes para la modernización de la Administración Pública y para la ejecución del Plan de Recuperación, Transformación y Resiliencia. La normativa europea y, en particular, los acuerdos y negociaciones por los que se ha aprobado un Mecanismo de Recuperación y Resiliencia, prevé expresamente la necesidad de aplicar los principios de gestión eficiente o buena regulación (better regulation), lo que lleva en cualquier caso a evitar la sobrerregulación y las cargas administrativas, y reforzar los mecanismos de evaluación de los instrumentos adoptados.
- La Ley 30/2015, de 9 de septiembre, por la que se regula el Sistema de Formación Profesional para el Empleo en el ámbito laboral, introduce un compromiso de evaluación permanente en todas las fases del proceso formativo, situando el énfasis de la evaluación en la calidad y el impacto real de la formación, así como en la evaluación de la satisfacción de los usuarios en la que participarán los alumnos y las empresas<sup>7</sup>.
- El Real Decreto 694/2017, de 3 de julio, por el que se desarrolla la Ley 30/2015 de 9 de septiembre, por la que se regula el Sistema de Formación Profesional para el Empleo en el ámbito laboral, se establece la elaboración de un Plan Anual de Evaluación de la calidad, impacto, eficacia y eficiencia del conjunto del sistema de formación profesional para el empleo en el ámbito laboral, siendo necesario instrumentos para obtener indicadores que permitan evaluar dichos criterios.
- Orden TMS/368/2019, de 28 de marzo, por la que se desarrolla el Real Decreto 694/2017, de 3 de julio, en relación con la oferta formativa de las administraciones competentes y su financiación. La orden contempla un conjunto de medidas para que sean desarrolladas por las diferentes administraciones Públicas, en lo que se refiere a la calidad y evaluación de la formación, actuaciones que vienen enmarcadas en los planes anuales que se aprueben al respecto. Establece que los beneficiarios deberán realizar el seguimiento de la participación de los alumnos, su aprendizaje y evaluación y que corresponde a cada Administración Pública competente, en su respectivo ámbito, garantizar la calidad de las ofertas formativas fomentando la implantación de sistemas y dispositivos de mejora continua de la calidad en los centros que impartan las acciones formativas. Para medir la calidad, se fijarán criterios e indicadores de acuerdo con instrumentos que elaboren con esta finalidad. Además, los propios centros y entidades que impartan la formación colaborarán en la evaluación de la formación que ejecuten.
- Las convocatorias, resoluciones, contratos y convenios determinarán los criterios e indicadores básicos de dicha evaluación. Los procedimientos se entenderán iniciados con la entrada en vigor de las correspondientes convocatorias, en este caso se trata de la convocatoria estatal para la ejecución de programas de formación de ámbito estatal, destinados a apoyar la cobertura de vacantes en sectores estratégicos de interés nacional mediante la financiación de acciones formativas que incluyan compromisos de contratación de personas desempleadas), para los ejercicios presupuestarios 2022 y 2023, en el marco del PRTR<sup>8</sup>, estando definido el instrumento de evaluación de la calidad en la propia resolución publicada en su anexo VII.

<sup>&</sup>lt;sup>7</sup> Ley 30/2015, artículo 21.2 d) sobre la evaluación de la formación.

<sup>&</sup>lt;sup>8</sup> Resolución de 23 de diciembre de 2021, del Servicio Público de Empleo Estatal, por la que se aprueba, por el procedimiento de trámite anticipado, la convocatoria abierta de subvenciones para apoyar la cobertura de vacantes en sectores estratégicos de interés nacional mediante la financiación de acciones formativas que incluyan compromisos de contratación de personas desempleadas para los años, 2022 y 2023, en el marco del PRTR.